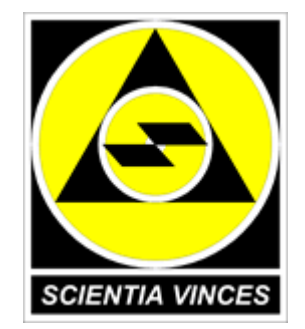

# Медицинская регистратура Версии 1.4.х-1.5.х

Руководство пользователя

НПФ «Алтын Көз», 2006-2010

# СОДЕРЖАНИЕ

| Введение                                                         | 3                |
|------------------------------------------------------------------|------------------|
|                                                                  |                  |
| <u>1. УСТАНОВКА И ЗАПУСК</u>                                     | 4                |
| 1.1. Установка ППП                                               | 4                |
| 1.2. Запуск программы.                                           |                  |
| 1.3. Основные принципы работы с программой                       |                  |
| 2. РЕГИСТРАЦИЯ ПАЦИЕНТА.                                         |                  |
| 2.1. Поиск ранее зарегистрированного паниента/регистрания нового |                  |
| 2.2. Заполнение карты пациента                                   | <u></u> 22<br>25 |
| 2.3. Навигация при вводе данных.                                 |                  |
| 3. ПОЛСИСТЕМА УЧЁТА УСЛУГ                                        |                  |
|                                                                  | 28               |
| <u>5.1. Работа со списком диагнозов</u>                          |                  |
| <u>4. ПОДСИСТЕМА «РАСПИСАНИЕ»</u>                                |                  |
| 5. ФОРМИРОВАНИЕ ОТЧЁТНОСТИ                                       | 40               |
| 5.1. Отчёт «Листок ежелневного учёта»                            |                  |
| 5.2. Отчёт «Сводная ведомость движения больных»                  | 42               |
| 5.3. Отчёт «Журнал учета приёма и отказов в госпитализации»      |                  |
| 5.4. Отчёт «Итоги по кассе».                                     |                  |
| 5.5. Отчёт «Лечебные карты пациентов»                            | <u>46</u>        |
| 5.6. Отчёт «Журнал кассовых чеков»                               |                  |
| 5.7. Учётная форма «Занятость специалистов»                      |                  |
| 5.8. Отчёт «По деятельности сотрудников»                         |                  |
| 5.9. Отчёт «История изменения количества коек»                   | 51               |
| 6. ДОПОЛНИТЕЛЬНЫЕ ОПЦИИ                                          |                  |
| 6.1.Печать документов.                                           |                  |
| 6.2.Создание кассового чека                                      |                  |
| 6.3. Работа с вложениями в карту пациента                        | 60               |
| 6.4. Создание собственных отчётов                                |                  |
| 6.5. Составители                                                 |                  |

### ВВЕДЕНИЕ

В данном документе приведено руководство пользователя по эксплуатации прикладного программного продукта (ППП) "Медицинская регистратура". ППП представляет собой пакет программ и баз данных (БД), который обеспечивает регистрацию пациентов в небольших и средних медицинских учреждениях, а также учёт оказанных им медицинских услуг. ППП может с успехом применяться для учёта пациентов и услуг, как в бюджетных, так и в коммерческих ЛПУ.

В данном руководстве отражена работа с такими подсистемами, как:

- Настройки;
- Справочники;
- Списки пациентов;
- Учёт услуг;
- Расписание;
- Отчёты.

В руководстве изложено: назначение, условия применения, и порядок работы с ППП.

ППП предназначен для решения задач учёта пациентов и медицинских услуг, в том числе:

- регистрации пациентов в стационаре, поликлинике, отделе платных услуг, кабинете врача;
- автоматического создания отчётов;
- предоставления руководству данных по обращениям, посещений по врачам, графику работы сотрудников, объёму платных услуг;
- ведение истории посещений пациентом данного ЛПУ.

### 1. УСТАНОВКА И ЗАПУСК

### 1.1. Установка ППП

#### Установка среды исполнения Java-программ

Перед началом установки собственно ППП «Медицинская регистратура» необходимо убедиться в наличии среды выполнения Java-программ (JRE, Java-runtime environment) на Вашем компьютере. Для корректной работы рекомендуется установка JRE версии не ниже 1.5. Версия ППП 1.5.7 и более поздние требуют установки JRE 1.6.

Установка JRE в OC Windows рекомендуется для версий на NT-ядре: Windows NT SP6, Windows 2000, Windows 2003, Windows XP. В адрес авторов поступали сообщения о возможности запуска ППП «Медицинская регистратура» также в OC Windows 98 и Windows ME, однако мы не можем рекомендовать для использования эти платформы, поскольку по нашим наблюдениям, запущенная программа работает в среде указанных OC недостаточно стабильно. В OC Windows Vista и Windows 7 ППП «Медицинская регистратура» не тестировался.

Проверка установки Java в OC Windows очень проста. Достаточно открыть окно «Панели управления» Windows и убедиться в наличии, либо отсутствии значка среды исполнения Java (рис. 1.1).

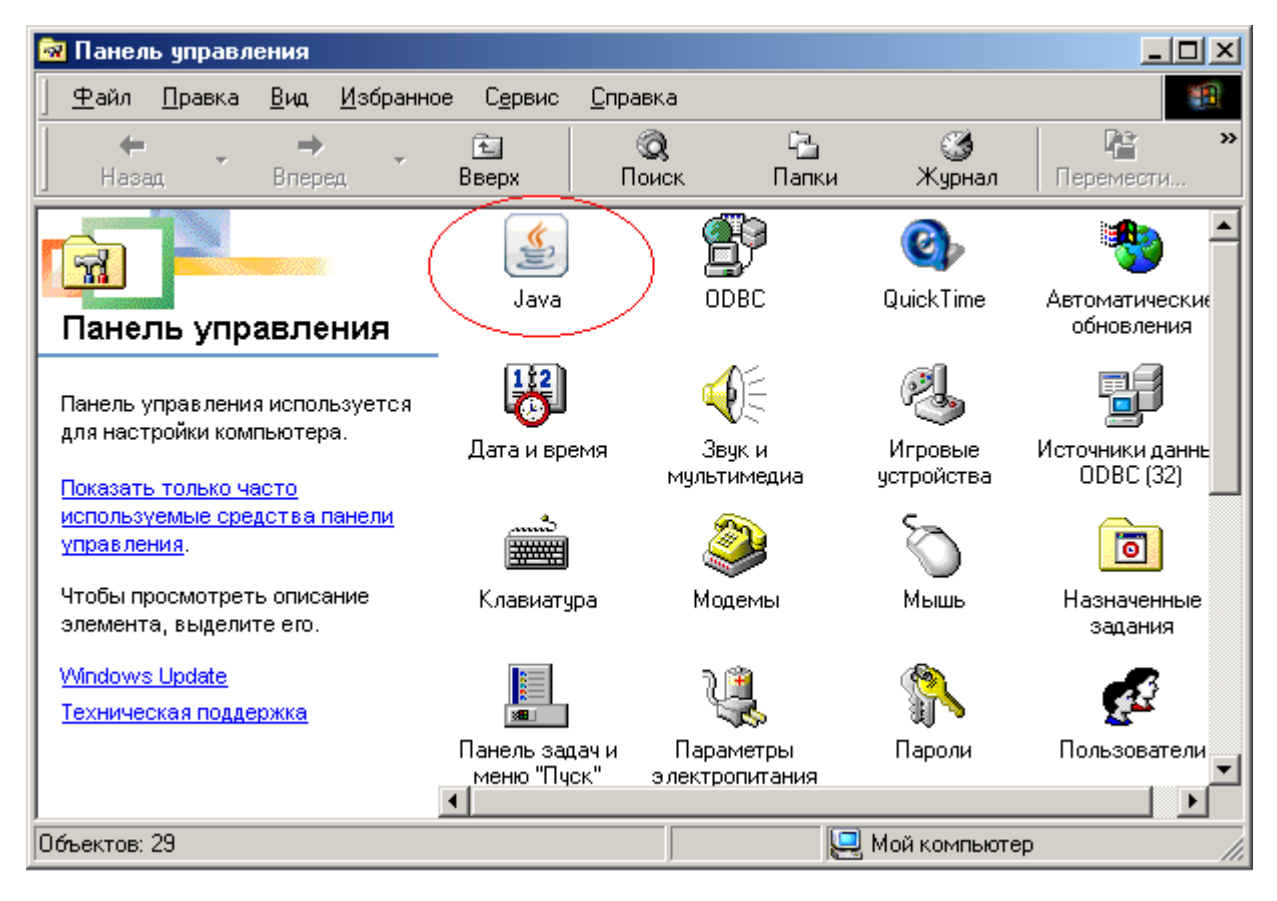

**Рис. 1.1.** Наличие значка Java в «Панели управления» Windows указывает на установленную среду исполнения Java-программ.

Двойной щелчок левой кнопкой мыши по значку Java вызывает окно настроек JRE. Для проверки версии установленной JRE достаточно перейти на закладку "General" («Общие») окна свойств Java и нажать кнопку "About" («О программе») в одноимённой секции (рис. 1.2). В результате нажатия откроется информационное окно, в котором верхняя строка сообщает о версии JRE, установленной на Вашем компьютере (рис. 1.2а).

|                          | Control Panel                                                                    |                                                               |                                              |
|--------------------------|----------------------------------------------------------------------------------|---------------------------------------------------------------|----------------------------------------------|
| General                  | Update Java Secur                                                                | rity Advanced                                                 |                                              |
| About                    |                                                                                  |                                                               |                                              |
| View                     | ersion information abo                                                           | ut Java Control P                                             | 'anel.                                       |
|                          |                                                                                  |                                                               |                                              |
|                          |                                                                                  |                                                               |                                              |
|                          |                                                                                  |                                                               | About                                        |
| Netw                     | ork Settings                                                                     |                                                               |                                              |
| Netwo<br>defau<br>advar  | ork settings are used wh<br>It, Java will use the netw<br>iced users should modi | hen making Inter<br>vork settings in yv<br>ify these settings | net connections. By<br>our web browser. Only |
|                          |                                                                                  |                                                               | Network Settings                             |
| Temp                     | orary Internet Files                                                             |                                                               |                                              |
|                          | you use in Java applicat                                                         | tione are stored i                                            | n a charjal folder for quick                 |
| Files<br>execu<br>settin | tion later. Only advance<br>gs.                                                  | ed users should i                                             | delete files or modify these                 |
| Files<br>execu<br>settin | tion later. Only advance<br>gs.                                                  | d users should a                                              | delete files or modify these                 |
| Files<br>execu<br>settin | tion later. Only advance<br>gs.                                                  | ed users should i                                             | ngs                                          |

**Рис. 1.2.** Окно настроек Java в OC Windows. Нажатие на кнопку "About" позволяет получить информацию о версии JRE.

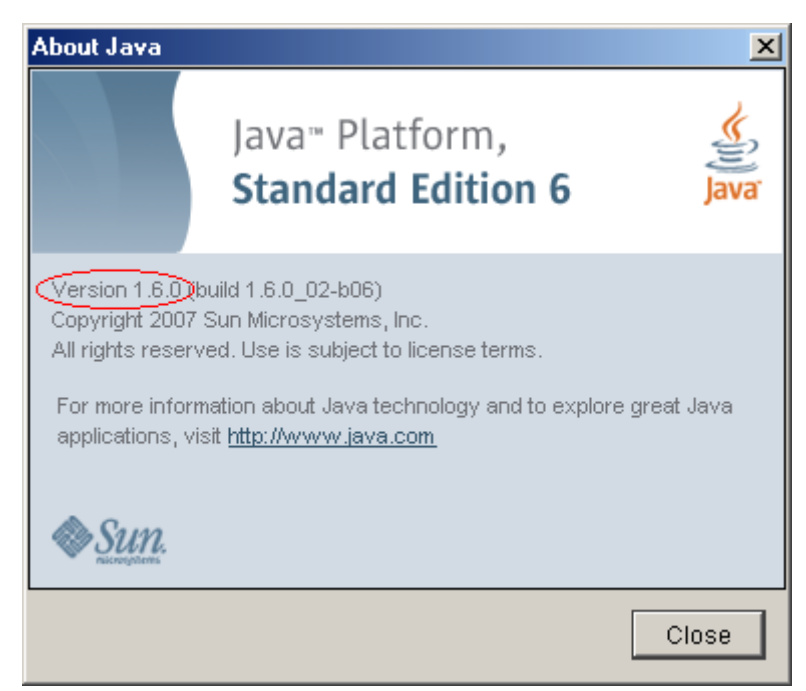

Рис. 1.2а. Информационное окно с указанием версии JRE, установленной в системе.

Если в «Панели управления» Windows значок Java отсутствует, Вам необходимо установить подходящую версию JRE самостоятельно. Новейшие версии среды исполнения Java-программ всегда можно загрузить с сайта компании Sun Microsystems по адресу <u>http://www.java.com/ru/download/manual.jsp</u> (рис. 1.3).

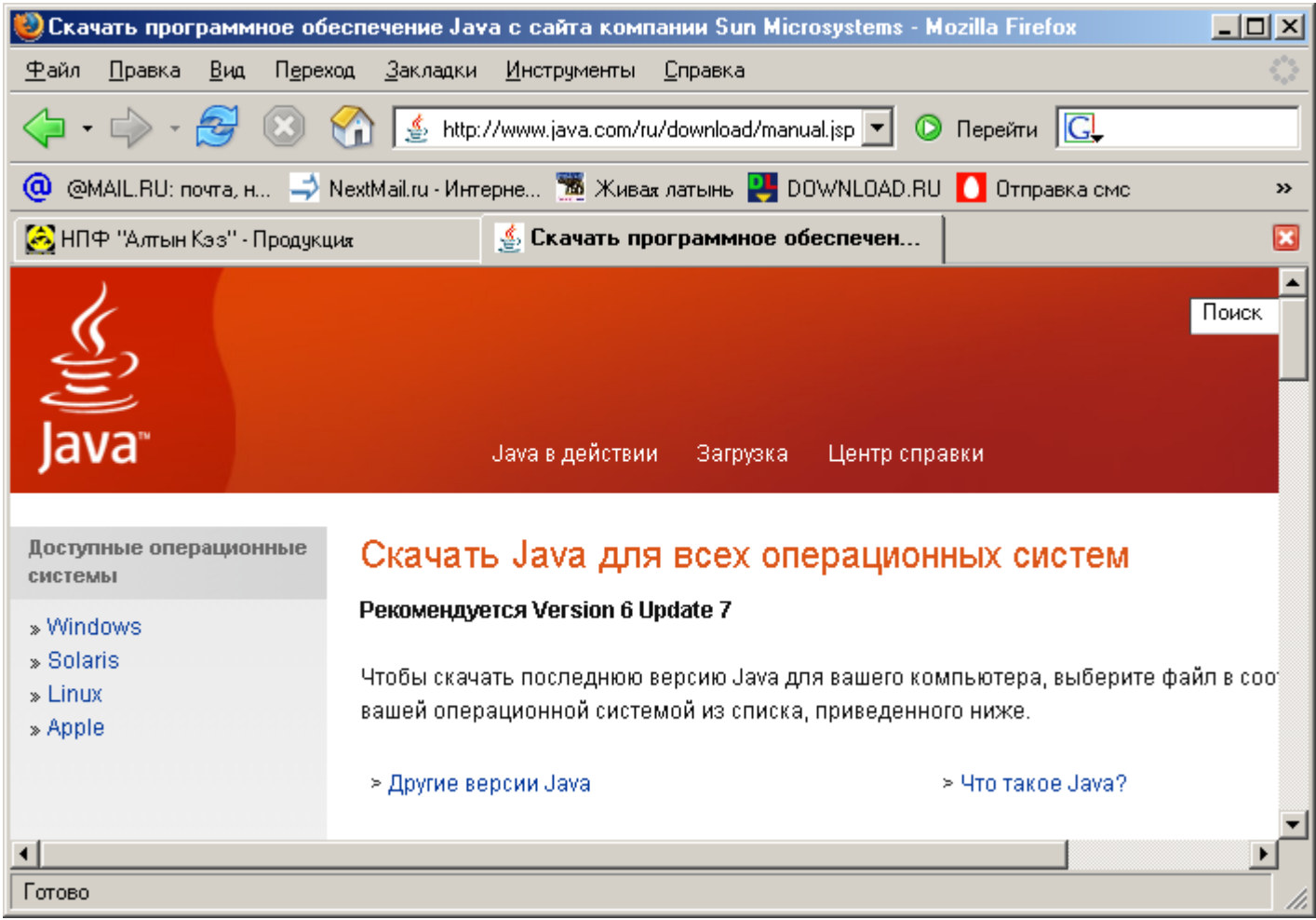

**Рис. 1.3.** Страница загрузки Java на сайте компании Sun Microsystems.

Загрузка и установка JRE для Windows возможна в двух вариантах — с дозагрузкой компонентов из сети Интернет (т.н. «Установка из сети»), и в варианте автономной установки, не зависящей от Интернет-соединения. Мы рекомендуем использовать второй, более медленный и более надёжный вариант. Для обоих вариантов на странице загрузки доступны русскоязычные инструкции по установке (рис. 1.4). Содержание инструкций исчерпывает все известные авторам ситуации и проблемы, которые могут возникнуть при установке Java в ОС Windows.

Проверка установки Java в среде Linux возможна из браузера Интернет на странице загрузки. Проверка производится в режиме он-лайн после перехода по ссылке «Проверить немедленно» в секции загрузок для Linux. В зависимости от Вашей версии Linux, Вы можете воспользоваться установ-кой Java из RPM-пакета, либо из bin-файла. Для обоих вариантов на странице загрузки также доступны исчерпывающие инструкции (рис. 1.5).

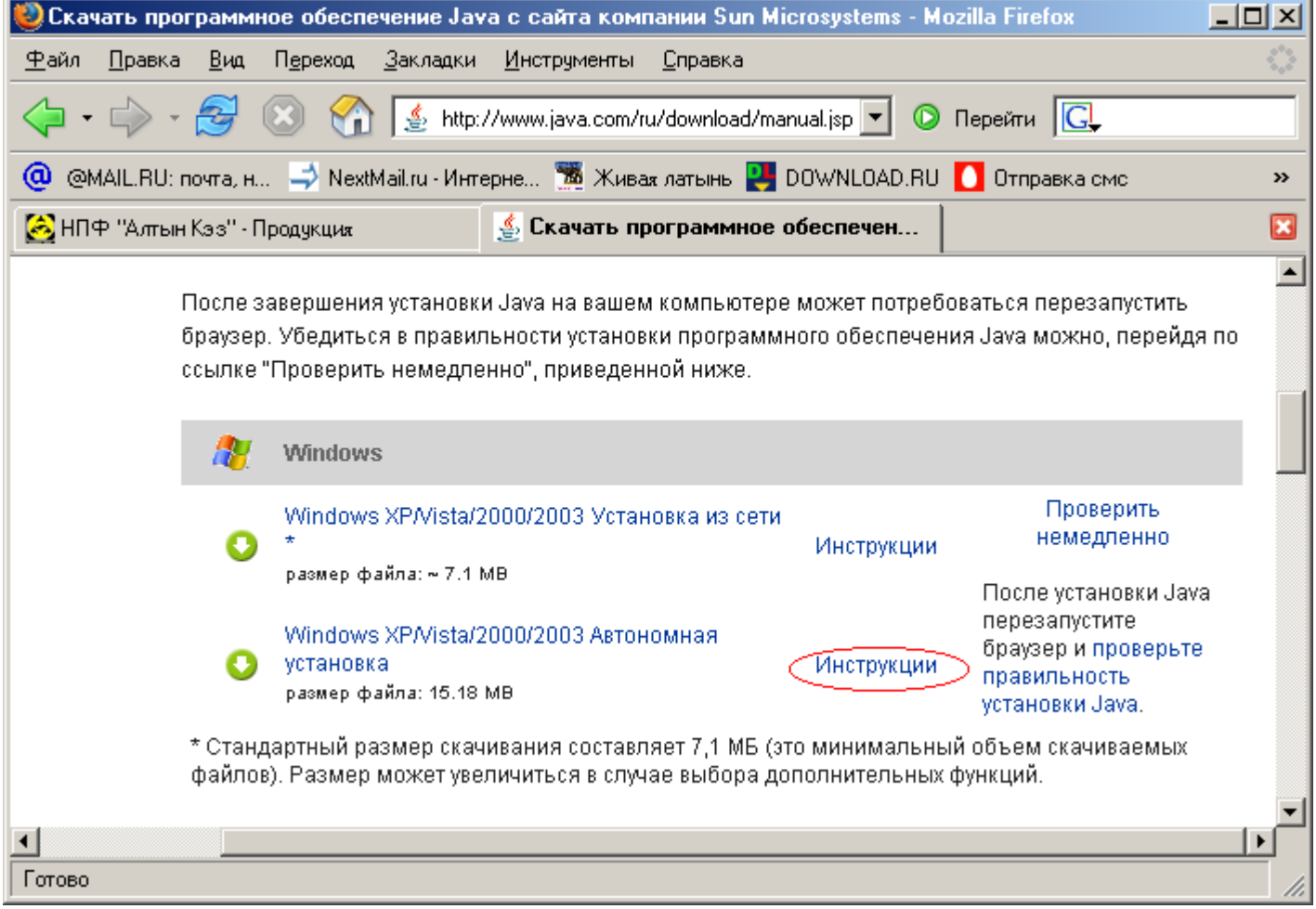

Рис. 1.4. Инструкции по установке JRE для Windows доступны на странице загрузок.

| 🕘 Скача      | ать програ              | ммное (             | обеспечение Јач                    | /а с сайта ком           | пании Sun Micro  | osystems - Mozill | a Firefox 📃                           |
|--------------|-------------------------|---------------------|------------------------------------|--------------------------|------------------|-------------------|---------------------------------------|
| <u>Ф</u> айл | <u>П</u> равка <u>В</u> | ид П <u>е</u> р     | реход <u>З</u> акладки             | <u>И</u> нструменты      | <u>С</u> правка  |                   |                                       |
| •            | 🖒 - 🎅                   | 7 🙁                 | 🏠 🛓 http:                          | //www.java.com/r         | u/download/manua | al.jsp#lin 💌 📀    | Перейти 🥵                             |
| @ @М/        | AIL.RU: novm            | а, н 📑              | 🏷 NextMail.ru - Инт                | ерне 📆 Жива              | ая латыны 関 DO   | WNLOAD.RU 🚺       | Отправка смс                          |
| 🙆 НПФ        | Р "Алтын Кэз            | з'' - Проду         | кция                               | 실 Скачать п              | оограммное обе   | еспечен           |                                       |
|              |                         | 0                   | Solaris x64 * pas                  | мер файла: 6.36          | мв               | Инструкции        | установки Јаva.                       |
|              |                         | * Java-а<br>версией | пплеты и Java W<br>i.              | eb Start поддер          | живаются тольк   | о 32-разрядной    |                                       |
|              |                         | Δ                   | Linux                              |                          |                  |                   |                                       |
|              |                         | 0                   | Linux RPM (сам<br>размер файла: 18 | ораспаковывак<br>2.32 мв | ощийся файл)     | Инструкции        | Проверить немедленно                  |
|              |                         | 0                   | Linux (саморасі<br>файла: 18.83 МВ | паковывающий             | ся файл) размер  | Инструкции        | После установки Java<br>перезапустите |
|              |                         | 0                   | Linux x64 * pasm                   | ер файла: 17.50 М        | 1B               | Инструкции        | браузер и проверьте<br>правильность   |
|              |                         | 0                   | Linux x64 RPM *                    | размер файла: 1          | 7.07 MB          | Инструкции        | установки Јаva.                       |
|              |                         | * Java-а<br>версией | пплеты и Java VV<br>i.             | eb Start поддер          | живаются тольк   | о 32-разрядной    |                                       |

**Рис. 1.5.** При необходимости воспользуйтесь инструкциями по установке JRE для Вашей версии Linux.

После того, как Вы убедитесь в наличии подходящей версии среды исполнения Java-программ на своём компьютере, можно перейти непосредственно к установке ППП «Медицинская регистратура».

#### Автоматическая установка

Дистрибутивы программы доступны для бесплатной загрузки на сайте производителя по адреcy <u>http://jmr.altinfomed.ru</u>, а также в ряде случаев на некоторых сторонних сайтах, например <u>http://www.download.ru</u> в разделе «Медицина, здоровье и питание», или на <u>http://jmedreg.narod.ru</u>. Для OC Windows, как правило, предусмотрено не менее двух версий дистрибутива – версия полной установки и обновление с одной из предыдущих версий. Установка полной версии, начиная с номера 1.4.7, как правило, не вызывает никаких трудностей – достаточно загрузить файл вида jmr-1.4.7.exe и запустить его, следуя затем инструкциям программы установки (puc.1.6).

| 遏 Установка — Регистратура                                                        | _ <b>_</b> X  |
|-----------------------------------------------------------------------------------|---------------|
| <b>Выбор папки установки</b><br>В какую папку Вы хотите установить Регистратура?  |               |
| Программа установит Регистратура в следующую папку.                               |               |
| Нажмите «Далее», чтобы продолжить. Если Вы хотите выбрать дру<br>нажмите «Обзор». | угую папку,   |
| D:\W0RK\medreg\jMedReg                                                            | <u>О</u> бзор |
|                                                                                   |               |
| Требуется как минимум 45,4 Мб свободного дискового пространст                     | rBa.          |
| < <u>Н</u> азад Далее >                                                           | Отмена        |

**Рис. 1.6.** Дистрибутив для Windows содержит программу установки, позволяющую определить все необходимые параметры установки в диалоговом режиме.

Обычно не возникает проблем в OC Windows и при простом обновлении с предыдущей версии. Простым обновлением мы называем такое, при котором номер итоговой версии во второй цифре отличается от исходного не более, чем на единицу. Для такого обновления требуемые действия сводятся к загрузке и запуску файла с именами вида jmr\_setup\_update.exe, иногда с указанием номера итоговой версии в имени файла, например, jmr-1.4.5-updt-setup.exe. Некоторые сложности могут возникать при необходимости кумулятивного обновления с ранних версий на последние с изменением номера итоговой версии во второй цифре более, чем на единицу (например, на версию 1.4.7 с версии 1.2.0), при сохранении всех данных, введённых при работе с ранними версиями. Для таких случаев мы рекомендуем использовать ручную установку.

#### Ручная установка

Для ручной установки в OC Linux рекомендуется использовать архивные файлы дистрибутивов с расширением .tar.gz (например, jmr-1.4.7.tar.gz), для остальных OC, включая Windows – файлы с расширением .zip (например, jmr-1.4.7.zip). Общим требованием для всех OC является копирование содержимого архивного файла в каталог или папку, местонахождение которой известно системному обработчику команд. Для OC Linux наилучшим образом подходит «домашний» (home) каталог пользователя, предполагающего запускать ППП. Имя каталога для запуска программы может быть произвольным, например, таким как JMR, jMedReg, medreg или JvReg. Ограничения накладываются лишь на имена каталогов или папок внутри каталога запуска (табл. 1.1).

| Параметр файловой структуры                  | Linux                  | Windows                                                                        | Прочие                                                                                      |
|----------------------------------------------|------------------------|--------------------------------------------------------------------------------|---------------------------------------------------------------------------------------------|
| Размещение каталога или папки<br>запуска     | /home/имя_пользователя | Любое, доступ-<br>ное пользовате-<br>лю на чтение,<br>запись и выпол-<br>нение | Любое, доступ-<br>ное пользовате-<br>лю на<br>чтение/запись с<br>поддержкой<br>длинных имён |
| Имя каталога или папки запуска               | Любое                  | Любое                                                                          | Любое                                                                                       |
| Имя и путь к каталогу или папке<br>данных    | /DATA                  | \DATA                                                                          | DATA в катало-<br>ге запуска                                                                |
| Имя и путь к каталогу или папке<br>библиотек | /LIB                   | \LIB                                                                           | LIB в каталоге<br>запуска                                                                   |
| Имя и путь к каталогу или папке<br>отчётов   | /REPORTS               | \REPORTS                                                                       | REPORTS в ка-<br>талоге запуска                                                             |
| Имя и путь к файлу запуска                   | /start.sh              | \start.cmd                                                                     | Командный<br>файл с именем<br>start в каталоге<br>запуска                                   |
| Содержимое файла запуска                     | java -jar ./med.jar    | java -jar med.jar                                                              | java -jar med.jar                                                                           |

Табл. 1.1. Требования к файловой структуре ППП при ручной установке.

Распределение файлов по каталогам или папкам с указанием их назначения приведены в табл. 1.2. Руководствуясь информацией из данной таблицы, Вы можете самостоятельно устанавливать любые версии ППП «Медицинская регистратура» из содержимого файлов, размещённых на сайте <a href="http://jmr.altinfomed.ru">http://jmr.altinfomed.ru</a>, в т.ч. в разделе «Предыдущие версии». Дополнительные и изменяемые файлы, необходимые для перехода от предыдущей версии к следующей, содержатся в файлах вида *patch-но-мер\_версии.zip* или *patch-номер\_версии.tar.gz*. Указанные файлы обновлений обычно сопровождаются файлами *patch-номер\_версии-readme.txt*, в которых приведён список изменений по датам выпуска обновлений и краткая инструкция по обновлению. В определённой мере информация из таблицы 1.2 позволяет создавать и индивидуальные пользовательские конфигурации ППП.

| Имя файла         | Размещение файла | Назначение файла                                                                | Является обязатель-<br>ным для работы про-<br>граммы |
|-------------------|------------------|---------------------------------------------------------------------------------|------------------------------------------------------|
| jcom.dll          | каталог запуска  | библиотека для работы подключае-<br>мого модуля кассового аппарата в<br>Windows | нет                                                  |
| jmedreg.ico       | каталог запуска  | иконка для Рабочего стола и меню<br>запуска                                     | нет                                                  |
| logger.properties | каталог запуска  | настройки ведения системного жур-<br>нала                                       | настоятельно<br>рекомендуется                        |
| med.jar           | каталог запуска  | запуск ППП                                                                      | да                                                   |
| med_work.log      | каталог запуска  | системный журнал ППП                                                            | нет                                                  |
| start.*           | каталог запуска  | командный файл запуска                                                          | рекомендуется                                        |
| unins000.exe      | каталог запуска  | удаление ППП в Windows                                                          | нет                                                  |
| unins000.dat      | каталог запуска  | данные, необходимые для автома-<br>тического удаления ППП<br>в Windows          | нет                                                  |
| update.sql        | каталог запуска  | файл для изменения структуры<br>БД без перекомпиляции ППП                       | нет (при отстутствии<br>ошибок в текущей<br>версии)  |

Табл. 1.2 (начало). Содержимое каталога запуска ППП «Медицинская регистратура».

| Имя файла           | Размещение<br>файла | Назначение файла                                                                        | Является обя-<br>зательным<br>для работы<br>программы |
|---------------------|---------------------|-----------------------------------------------------------------------------------------|-------------------------------------------------------|
| icd10.backup        | DATA                | заархивированные данные для восстановления БД                                           | рекомендуется                                         |
| icd10.data          | DATA                | содержимое справочника МКБ-10                                                           | рекомендуется                                         |
| icd10.lck           | DATA                | содержит признаки занятости БД                                                          | нет                                                   |
| icd10.log           | DATA                | журнал изменений БД справочника МКБ-10                                                  | рекомендуется                                         |
| icd10.properties    | DATA                | настройки справочника МКБ-10                                                            | да                                                    |
| icd10.script        | DATA                | содержит определения таблиц, индексов и др.;<br>для некэшируемых таблиц содержит данные | да                                                    |
| med_work.backup     | DATA                | заархивированные данные для восстановления БД                                           | да                                                    |
| med_work.data       | DATA                | хранилище пользовательских данных ППП                                                   | да                                                    |
| med_work.lck        | DATA                | содержит признаки занятости БД                                                          | нет                                                   |
| med_work.log        | DATA                | журнал изменений в БД                                                                   | рекомендуется                                         |
| med_work.properties | DATA                | настройки основной БД                                                                   | да                                                    |
| med_work.script     | DATA                | содержит определения таблиц, индексов и др.;<br>для некэшируемых таблиц содержит данные | да                                                    |

Табл. 1.2 (продолжение). Содержимое каталога данных ППП «Медицинская регистратура».

| Имя файла                     | Размеще-<br>ние<br>файла | Назначение файла                                        | Является<br>обязатель-<br>ным для ра-<br>боты про-<br>граммы |
|-------------------------------|--------------------------|---------------------------------------------------------|--------------------------------------------------------------|
| commons-beanutils-1.7.jar     | LIB                      | библиотека генератора отчётов                           | да                                                           |
| commons-collections-2.1.jar   | LIB                      | библиотека генератора отчётов                           | да                                                           |
| commons-dbcp-1.2.2.jar        | LIB                      | библиотека для подгружаемого модуля<br>«Пул соединений» | да                                                           |
| commons-digester-1.7.jar      | LIB                      | библиотека генератора отчётов                           | да                                                           |
| commons-javaflow-20060411.jar | LIB                      | библиотека генератора отчётов                           | да                                                           |
| commons-logging-1.0.2.jar     | LIB                      | библиотека генератора отчётов                           | да                                                           |
| commons-pool-1.4.jar          | LIB                      | библиотека для подгружаемого модуля<br>«Пул соединений» | да                                                           |
| hsqldb.jar                    | LIB                      | библиотека СУБД                                         | да                                                           |
| itext-1.3.1.jar               | LIB                      | библиотека генератора отчётов                           | да                                                           |
| jasperreports-2.0.2.jar       | LIB                      | библиотека генератора отчётов                           | да                                                           |
| jcom.jar                      | LIB                      | библиотека работы с касс. аппаратом                     | нет                                                          |
| jcommon-1.0.0.jar             | LIB                      | библиотека генератора отчётов                           | да                                                           |
| jdom.jar                      | LIB                      | библиотека доступа к XML-документам                     | да                                                           |
| jdt-compiler-3.1.1.jar        | LIB                      | библиотека генератора отчётов                           | да                                                           |
| log4j.jar                     | LIB                      | библиотека ведения протоколов                           | да                                                           |
| med_base_local.jar            | LIB                      | хранилище триггеров и функций БД*                       | да                                                           |

Табл. 1.2 (продолжение). Содержимое каталога библиотек ППП «Медицинская регистратура».

\*Если в ППП установлен подключаемый модуль "Сетевая версия" и программа обращается к серверу БД, то файл располагается в каталоге lib/ сервера БД HSQLDB.

| Имя файла              | Размещение<br>файла | Назначение файла                                                                     | Является обязатель-<br>ным для работы про-<br>граммы |
|------------------------|---------------------|--------------------------------------------------------------------------------------|------------------------------------------------------|
| med_icd10.jar          | LIB                 | библиотека для просмотра<br>справочника МКБ-10                                       | да                                                   |
| med_jdo.jar            | LIB                 | зарезервированное расширение                                                         | нет                                                  |
| med_lib.jar            | LIB                 | базовая библиотека компонентов и<br>функций ППП                                      | да                                                   |
| med_locale.jar         | LIB                 | библиотека локализаций; позволяет реализовать настройку на страну без перекомпиляции | да                                                   |
| med_reports.jar        | LIB                 | хранилище шаблонов отчётов                                                           | да                                                   |
| swing-layout-1.0.3.jar | LIB                 | библиотека менеджеров<br>размещения                                                  | не требуется в версии<br>JRE 1.6                     |

Табл. 1.2 (продолжение). Содержимое каталога библиотек ППП «Медицинская регистратура».

| Имя файла          | Размещение<br>файла | Назначение файла                                                                           | Является<br>обязатель-<br>ным для ра-<br>боты про-<br>граммы |
|--------------------|---------------------|--------------------------------------------------------------------------------------------|--------------------------------------------------------------|
| checkDB.jar        | PLUGINS             | проверка целостности БД                                                                    | да                                                           |
| contract.jar       | PLUGINS             | подгружаемый модуль печати догово-<br>ра на оказание услуг с пациентом/кли-<br>ентом       | нет                                                          |
| exp_imp.jar        | PLUGINS             | обмен данными между разными копия-<br>ми установленного ППП с помощью<br>внешних носителей | нет                                                          |
| KKM.xml            | PLUGINS             | указатель на вид печати кассового<br>чека                                                  | нет                                                          |
| med_cheques.jar    | PLUGINS             | журнал кассовых чеков                                                                      | да                                                           |
| med_dbConn.jar     | PLUGINS             | подгружаемый модуль пула соедине-<br>ний БД                                                | да                                                           |
| <название_ККМ>.jar | PLUGINS             | подгружаемый модуль работы с кассо-<br>вым аппаратом                                       | нет                                                          |
| dbconn.properties  | каталог запуска     | хранение настроек соединения к базе<br>данных, если установлен модуль<br>«Сетевая версия»  | нет                                                          |
| kkm.log            | каталог запуска     | журнал модуля работы с кассовым<br>аппаратом                                               | нет                                                          |
| kkmsett.properties | каталог запуска     | настройки модуля «Печать кассовых чеков»                                                   | нет                                                          |
| med_import.jar     | каталог запуска     | программа импорта данных из версии 1.0 в более поздние                                     | не требуется в<br>версиях 1.4.х                              |
| start_import.*     | каталог запуска     | командный файл запуска программы<br>импорта данных из версии 1.0 в более<br>поздние        | не требуется в<br>версиях 1.4.х                              |

Табл. 1.2 (окончание). Дополнительные компоненты ППП «Медицинская регистратура».

### Особенности установки отдельных версий

<u>Версия 1.2.</u> Для версии 1.2 в среде Windows существует дистрибутив полной установки, включающий также автоматическую установку Java (JRE 1.5) при её отсутствии на компьютере пользователя (рис. 1.7).

| 🛃 Установка — Регистратура                                                                    |
|-----------------------------------------------------------------------------------------------|
| <b>Установка</b><br>Пожалуйста, подождите, пока Регистратура установится на Ваш<br>компьютер. |
| Распаковка файлов                                                                             |
|                                                                                               |
|                                                                                               |
| Установка                                                                                     |
| (i) Сейчас будет запущена установка jre 5.0. Продолжать?                                      |
| Да Нет                                                                                        |
|                                                                                               |
| Отмена                                                                                        |

**Рис. 1.7.** Дистрибутив версии 1.2 для Windows содержит программу установки JRE.

Предложение об установке Java поступит пользователю также в том случае, если программа установки ППП не сможет обнаружить соответствующее ПО в папках, доступных на чтение текущему пользователю. Согласие пользователя приведёт к распаковке дистрибутива JRE (рис. 1.8) и далее — к переходу к стандартному диалогу установки Java для Windows. После завершения установки Java возобновит работу собственно установщик ППП.

| 🔀 Установка — Регистратура                                                                    | _ 🗆 🗙  |
|-----------------------------------------------------------------------------------------------|--------|
| <b>Установка</b><br>Пожалуйста, подождите, пока Регистратура установится на Ваш<br>компьютер. |        |
| Распаковка файлов<br>C:\Program Files\jMedReg\jre_install\jre-1_5_0_06-windows-i586-p.exe     |        |
|                                                                                               |        |
|                                                                                               |        |
|                                                                                               |        |
|                                                                                               |        |
|                                                                                               | Отмена |

Рис. 1.8. Установка Јача из среды программы установки ППП версии 1.2.

Простое автоматическое обновление с версии 1.0 до версии 1.2 невозможно в связи с полной заменой СУБД и средств разработки ППП между выпусками этих версий. Поэтому для перехода с версии 1.0 Вам необходимо осуществить полную первичную установку версии 1.2, а затем импортировать данные из версии 1.0, которые хранятся в формате MS Access (по умолчанию — в файле medreg.mdb). Импорт данных из версии 1.0 в формате MS Access в формат HSQLDB, используемый в более поздних версиях, производится с помощью специальной утилиты импорта. Загрузить утилиту можно по адресу <a href="http://www.altinfomed.ru/downloads/converter.zip">http://www.altinfomed.ru/downloads/converter.zip</a> . Распакуйте содержимое архива в любой временный каталог и скопируйте файлы med\_import.jar, start\_import.cmd и update.sql в каталог, в котором размещён файл med.jar. Скопируйте файлы из каталога lib дистрибутива в имеющийся на Вашем диске каталог lib версии 1.2 (в нем, в частности, уже расположены файлы hsqldb.jar и med\_lib.jar). Перейдите в каталог запуска и запустите на исполнение файл start\_import.cmd (для OC Windows и OS/2) или start\_import.sh (для Linux). Дождитесь появления окна импорта и укажите путь к файлу MS Access (.mdb) версии 1.0 программы «Медицинская регистратура» (рис. 1.9). Нажмите кнопку «Импорт». После окончания работы утилиты импорта все данные, введенные в версии 1.0, будут доступны в версии 1.2.

| Импорт данных из предыдущей версии программы              | <u> </u> |
|-----------------------------------------------------------|----------|
| Импортируемая база: G:\STANLEY\MedReg\DEPLOYED\medreg.mdb |          |
| Присоединяемся к источнику                                |          |
| 0%                                                        |          |
| Закрыть Импорт                                            |          |

**Рис. 1.9.** Для импорта данных из версии 1.0 достаточно запустить утилиту импорта и указать путь к старой БД в формате MS Access.

Если командный файл start\_import.cmd или start\_import.sh по каким-то причинам отсутствует, утилиту импорта следует запустить, набрав в командной строке: java -jar med\_import.jar.

<u>Версии 1.2.4 – 1.4.6.</u> Среди версий ППП 1.2.х — 1.4.6 только дистрибутив версии 1.2.4 содержит файлы, необходимые для работоспособности справочника МКБ-10. При этом предполагается, что пользователь устанавливает в качестве базовой версию 1.2.0, а затем последовательно обновляет её до версий 1.2.2 и 1.2.4. В дальнейшем последовательно обновляется версия 1.2.4, уже содержащая справочник МКБ-10. Довести уровень ППП до версии 1.3.2 можно только путём последовательных простых обновлений. Установка версии 1.4.5 возможна как путём первичной установки, так и обновлением с версии 1.2.4, причём в ОС Windows для обоих случаев используется один и тот же дистрибутив јmr-1.4.5.ехе размером 7063 К от 09.06.08. Для Windows существует также дистрибутив jmr-1.4.5-updt-setup.exe размером 1010 К от 04.03.08, позволяющий обновиться до версии 1.4.5 только с младших версий 1.4.х.

В случае первичной установки версии 1.4.5 или 1.4.6 развёрнутый ППП *не будет* содержать файлов справочника МКБ-10, и при необходимости использования последнего следует установить требуемые файлы вручную (см. табл. 1.2). Файлы справочника МКБ-10 можно взять из дистрибутива версии 1.2.4, либо загрузить архив файлов по адресу <u>http://jmedreg.narod.ru/icd10.zip</u>.

<u>Версия 1.4.7.</u> Для автоматической установки данной версии в Windows существуют дистрибутивы трёх видов — первичной установки с модулем МКБ-10, первичной установки без МКБ-10, и обновления с версий 1.4.0 – 1.4.6. Первый из перечисленных может быть загружен с сайта производителя, два последних — с сайта <u>http://www.download.ru</u>. Для остальных ОС доступен только дистрибутив полной ручной установки в виде архивных файлов с расширением .tar.gz или .zip.

<u>Версия 1.5.4.</u> Может быть установлена полная версия в режиме первичной установки из дистрибутива для Windows, файл jmr\_setup.exe от 09.04.09, либо произведено обновление с версии 1.5.3, файл jmr\_setup\_update.exe с такой же датой. В свою очередь, установка версии 1.5.3 возможна только вручную и только в режиме обновления с версий 1.4.6, 1.4.7 и 1.5.1.

### 1.2. Запуск программы

Установленный ППП «Медицинская регистратура» работает по двухзвенной схеме «клиентсервер» и, начиная с версии 1.2.х, состоит из двух частей — клиентской с графическим интерфейсом пользователя (GUI), созданным на языке Java, и серверной, работающей в среде реляционной СУБД HSQLDB. В случае автоматической установки в среде Windows на Рабочем столе, в меню «Пуск» и возможно, в панели быстрого запуска, будет размещён ярлык приложения, и для запуска ППП потребуется лишь двойной щелчок левой кнопкой мыши на соответствующей пиктограмме (рис. 1.10). Если ППП установлен в других ОС либо вручную, следует перейти в каталог (папку) запуска, и запустить на выполнение файл start.cmd или start.sh . Для всех ОС, кроме Windows, этим файлам должен быть присвоен статус исполняемого в случае, если конфигурация Вашей системы не устанавливает этот статус для расширений .cmd или .sh по умолчанию.

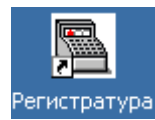

#### Рис. 1.10. Ярлык для запуска ППП «Медицинская регистратура».

При отсутствии командного файла start.\* приложение запускается командной строкой из каталога запуска следующим образом: **java** –**jar med.jar**. Результатом успешного запуска станет появление на экране рабочей области в основном окне программы (рис. 1.12).

Для получения информации о том, какая версия ППП установлена в системе, следует нажать на клавишу F1, обычно используемой для вызова помощи при работе программы. Номер версии отобразится в появившемся окне «О программе» справа в верхней строке (рис. 1.11).

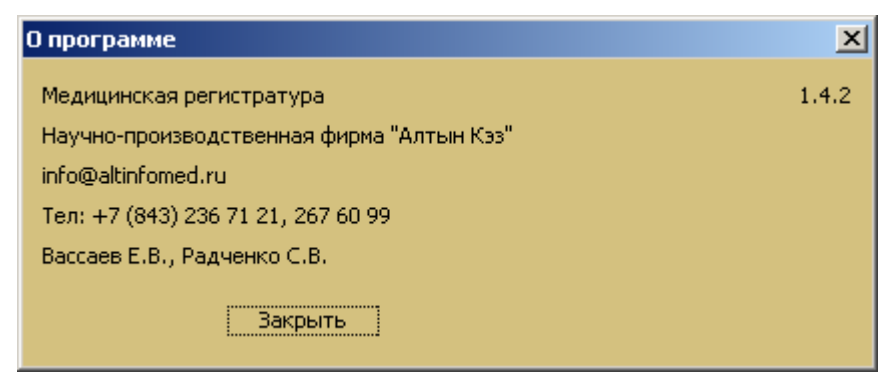

**Рис. 1.11.** Информация о версии ППП «Медицинская регистратура» выводится при нажатии на клавишу F1.

### 1.3. Основные принципы работы с программой

Рабочая область (рис. 1.12) состоит из двух частей: верхней (список пациентов) и нижней (информация об услугах). Светлая жёлтая полоса над каждой частью – это средство навигации по программе (рис.1.13). Требуемая запись в обеих частях выбирается с помощью мыши. При этом в верхней части рабочей области отображаются зарегистрированные пациенты, а в нижней — услуги, оказанные именно тому пациенту, на записи о котором расположен указатель. Списки пациентов можно сортировать по дате поступления, фамилии, имени, отчеству, дате рождения, и т.д. — для этого достаточно щелчка левой кнопкой мыши по заголовку столбца в списке. Так, щелчок мышью на заголовке столбца «Фамилия» отсортирует список пациентов в алфавитном порядке их фамилий, а такой же щелчок на заголовке «Дата рождения» выведет в верхнюю часть списка пациентов старшего возраста.

| 🛷 Регистратура : «Тотальные Клинические Системы» |                                           |                |               |            |               |                | > |  |
|--------------------------------------------------|-------------------------------------------|----------------|---------------|------------|---------------|----------------|---|--|
| Файл Учет Сп                                     | Файл Учет Справочники Отчеты Опции Помощь |                |               |            |               |                |   |  |
| Дата регистраци                                  | ис 01.04.2006                             | 💽 по 14.       | 09.2008 🛛 🔯   |            | Фильтр в отче | т              |   |  |
|                                                  |                                           | 0              | ۶             |            |               |                |   |  |
| Дата регистр.                                    | Фамилия                                   | Имя            | Отчество      | Дата ро    | № док.        | Вид документа. |   |  |
| 13.12.2006                                       | Шакурова                                  | Хельга         | Фидаилевна    | 27.11.1973 | 17 ЫХ 18ЭХ    |                | 1 |  |
| 13.12.2006                                       | Комов                                     | Сергей         | Борисович     | 03.01.1966 |               |                | 1 |  |
| 18.12.2006                                       | Шнурова                                   | Ильсия         | Огибаловна    | 14.08.1968 | A AA 110 002  |                | 1 |  |
| 21.12.2006                                       | Даньяруллов                               | Разрулла       | Фукирьевич    | 18.04.1951 | 9 КБ 433175   |                | 1 |  |
| 22.12.2006                                       | Буслов                                    | Пётр           | Сергеевич     | 09.08.1957 | 19 ТБ 145323  |                | 2 |  |
| 27.12.2006                                       | Комов                                     | Сергей         | Борисович     | 03.01.2006 | 16 KT 277999  | сп             | 1 |  |
| 06.01.2007                                       | Шишкарёв                                  | Олег           | Воландович    | 09.06.1997 |               |                | 1 |  |
| 15.01.2007                                       | Троегубова                                | Оксана         | Рифкатовна    | 22.10.1960 | 16 OO 777999  | сп             | 1 |  |
| 15.01.2007                                       | Клименко                                  | Владимир       | Сергеевич     | 15.01.1977 | 25КБ 756329   |                | 2 |  |
| 700 02 2007                                      | Kovon                                     | Coprož         | Forteoriu     | דרחב בה פח |               | len            |   |  |
| Случай Назначе                                   | енные услуги 🛛 Вы                         | полненные услу | ги Невыполнен | ные услуги | История паци  | ента           |   |  |
|                                                  |                                           |                |               |            |               |                |   |  |
| ] 🛨 🕑 (                                          |                                           | ) 🖤            |               |            |               |                |   |  |
| Дата регистра                                    | ации                                      |                | Ha            | именование | диагноза      |                |   |  |
| 10.01.2007                                       | Дорзаль                                   | гия            |               |            |               |                |   |  |
|                                                  |                                           |                |               |            |               |                |   |  |
|                                                  |                                           |                |               |            |               |                |   |  |
|                                                  |                                           |                |               |            |               |                |   |  |
|                                                  |                                           |                |               |            |               |                |   |  |
|                                                  |                                           |                |               |            |               |                |   |  |

Рис. 1.12. Основное окно ППП «Медицинская регистратура».

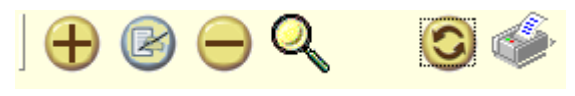

Рис. 1.13. Панель навигации.

Навигационное меню состоит из следующих пунктов (чтобы выбрать интересующее действие, нужно щёлкнуть на значке левой кнопкой мыши один раз):

добавление записи;
 – редактирование отмеченной записи;
 – удаление отмеченной записи;
 – поиск записи;
 – поиск записи;
 – обновление формы;
 – печать текущей формы или представления.

Рис. 1.14. Главное меню программы.

Прежде, чем приступить к формированию базы пациентов, произведите заполнение внутренних справочников системы. Для этого в главном меню программы (рис. 1.14) выберите пункт «Справочники», и в ниспадающем меню — требуемый классификатор (рис. 1.15).

Выбор любого пункта в меню «Справочники» приведёт к открытию окна настройки справочни-ков (рис. 1.16).

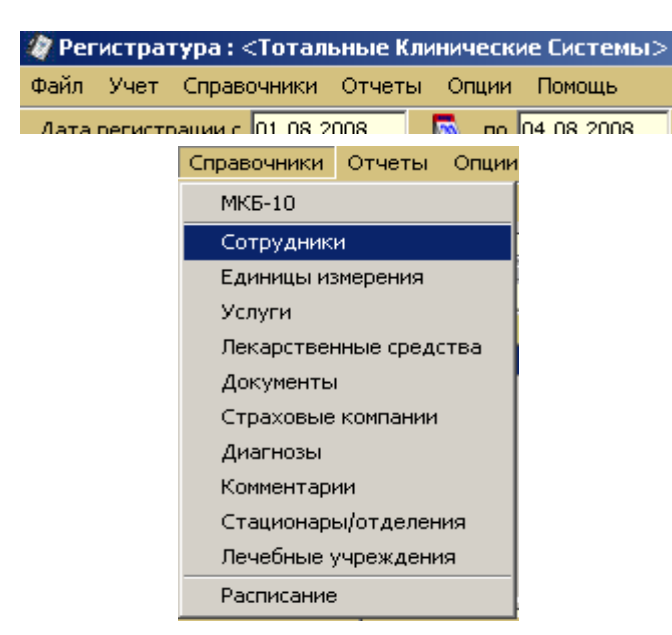

Рис. 1.15. Выбор справочника для настройки.

| 🖉 Классификаторы 🔀 |                 |              |         |             |         |            |        |   |
|--------------------|-----------------|--------------|---------|-------------|---------|------------|--------|---|
| Документы          | Страховые компа | нии Диагнозы |         | Комментарии |         | Отделения  |        |   |
|                    | ) 📀 🏈           | ,            | ј Услуг | иТ          | лекарст | венные сре | едства |   |
| Фамилия            | Имя             | Отч          | ество   |             | Адрес   | Телефон    | Код    |   |
| Бурнашев           | Александр       | Евгеньеви    | ч       |             |         |            | 000001 |   |
| Волков             | Андрей          | Васильеви    | ч       | неизве      | естно   | нет        | 000002 |   |
| Иванов             | Китана          | Фудзимото    | ович    |             |         |            | 000003 |   |
| Иванов             | Иван            | Иванович     |         |             |         |            | 000004 |   |
| Колхознов          | Фидаил          | Аухадеев     | 14      |             |         |            | 000005 |   |
| Тащилкин           | Сладостраст     | Сибаритов    | зич     |             |         |            | 000006 |   |
| Тихонов            | Игорь           | Николаеви    | 14      | неизве      | естно   | нет        | 000007 | • |

Рис. 1.16. Окно настройки справочников, закладка «Сотрудники».

Для ввода данных нового сотрудника нажмите « , что приведёт к открытию нового окна для ввода нового значения справочника (рис. 1.18). Поля для ввода Ф.И.О. обязательны для заполнения. После ввода необходимых значений, нажатие на кнопку « Сохранить » сохранит данные о сотруднике, кнопка « закрыть » закроет текущее окно без сохранения изменений.

Следующим по очерёдности справочником, рекомендуемым для заполнения, является справочник «Единицы измерения» (рис. 1.17), т.к. его данные используются в т.ч. и при заполнении справочника услуг.

| 🧳 Классификаторы                        |                                                                                                   |
|-----------------------------------------|---------------------------------------------------------------------------------------------------|
| Страховые компани<br>Сотрудники Единицы | и   Диагнозы   Комментарии   Отделения<br>измерения   Услуги   Лекарственные средства   Документь |
|                                         |                                                                                                   |
| Наименование сокр.                      | Наименование                                                                                      |
| ед.                                     | единица                                                                                           |
| м                                       | метр                                                                                              |
| мл                                      | миллилитр                                                                                         |
| амп.                                    | ампула                                                                                            |
| г                                       | грамм                                                                                             |

Рис. 1.17. Справочник единиц измерения рекомендован для первоочередного заполнения.

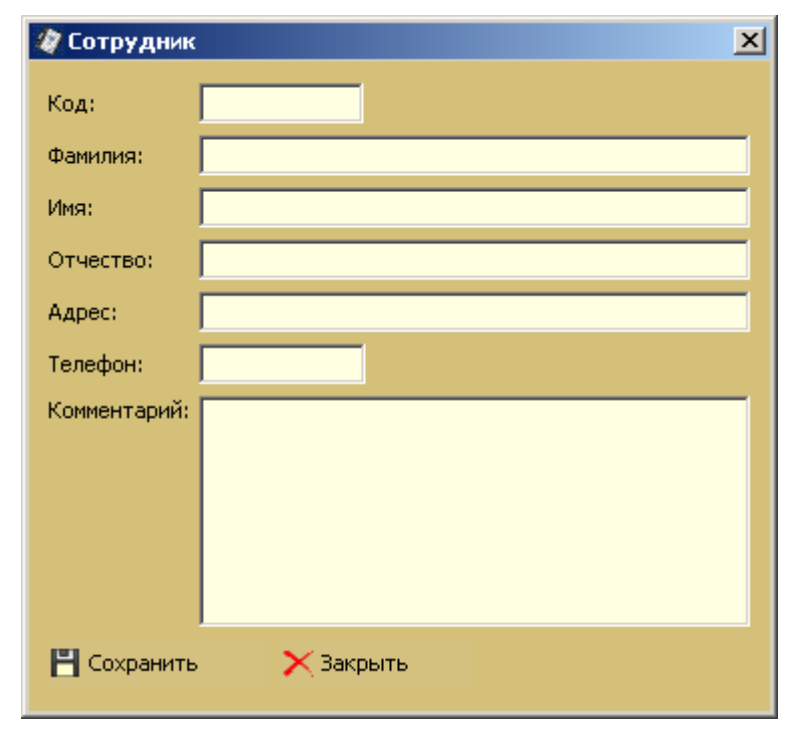

Рис. 1.18. Окно ввода данных о новом сотруднике.

Аналогичным образом заполняется справочник «Услуги» (рис. 1.19). Для каждой услуги настоятельно рекомендуется указывать её продолжительность (поле «Продолжительность»), поскольку этот показатель учитывается при формировании расписания. Если Ваше медицинское учреждение оказывает платные услуги, то весьма полезным будет также заполнить поле «Стоимость». Значение из этого поля в последующем используется при построении финансовых отчётов.

Начиная с версии 1.5.3, поддерживается ввод именованных групп услуг, т.е. справочник услуг становится иерархическим (рис. 1.19а). В этом случае при заполнении справочника будет использовано окно создания новой группы услуг.

| 🖉 Услуга                    | ×    |
|-----------------------------|------|
| Код услуги:                 |      |
| Сокр. наименование:         |      |
| Полное наименование:        |      |
| Описание:                   |      |
| Стоимость:                  | 0,00 |
| Продолжительность (в мин.): | 30   |
| Ед. изм.:                   | %    |
| 💾 Сохранить 🛛 🗙 Закрыть     |      |

Рис. 1.19. Окно ввода данных об услуге в справочнике услуг.

Логика заполнения всех прочих справочников («Лекарственные средства», «Документы», «Страховые компании», «Диагнозы», «Биоматериалы», «Комментарии» и «Отделения») аналогична

вышеописанной. Начиная с версии 1.5.8, в ППП появляется справочник «Лаборатории», заполнение которого позволяет заранее разделять диагностические линейки и пакеты услуг по разным, преимущественно внешним исполнителям.

| 🧳 Классификаторы                                                                                       |                          |                     |                                                                                                    |                                                    | ×              |
|----------------------------------------------------------------------------------------------------|--------------------------|---------------------|----------------------------------------------------------------------------------------------------|----------------------------------------------------|----------------|
| Диагнозы Комме<br>Сотрудники Единиці                                                                   | ентарии  <br>ы измерения | Отделения<br>Услуги | — Леч, учреждения<br>Лекарственные средства                                                                                                    | Исследуемые биоматериа<br>Документы Страховые ко   | алы<br>Эмпании |
| <ul> <li>Услуги</li> <li>УСЛУГИ</li> <li>ЭСЛУГИ</li> <li>ОБЩЕКЛИНИЧЕСК</li> <li>ЭСЛОГИЯ И К</li> </ul> | ME, L                    | 🕂 🗀<br>Код.         | Image: A state of the state of the state | енование                                           | Стои           |
| • Гематологичес                                                                                        | ские ис                  | 0 КГЛО1<br>0 КГЛО1  | Общий анализ крови (авто<br>Общий анализ крови (авто                                                                                                    | оматический анализатор)<br>оматический анализатор) | 100.0<br>100.0 |
| <ul> <li>Коагулологиче</li> <li>БИОХИМИЯ МОЧИ І</li> </ul>                                             | еские и<br>И КРОЕ        | 0 КГЛ02             | Лейкоцитарная формула (м                                                                                                    | икроскопия)                                        | 50.0           |
|                                                                                                    | ММУНС —<br>ГИКА. —       | 0 КГЛ02<br>0 КГЛ03  | леикоцитарная формула (м<br>СОЭ                                                                                                    | икроскопия)                                        | 50.0           |
|                                                                                                    |                          | 0 КГЛОЗ<br>0 КГЛО4  | СОЭ<br>Подсчет ретикулоцитов                                                                                                    |                                                    | 50.0<br>100.0  |
| Диагностика ал<br>Ф С Диагностически                                                                   | ИЕ ПАН                   | 0 КГЛ04<br>0 КГЛ05  | Подсчет ретикулоцитов                                                                                                    |                                                    | 100.0          |
| <ul> <li>Консультации спел</li> <li>Гинекология</li> </ul>                                             | циалис                   | 0 КГЛ05             | Исследование крови на си                                                                                                    | стемную красную волчанку (                         | 120.0          |
| <ul> <li>Дополнительные у</li> <li>Процедурный каби</li> </ul>                                         | услуги —                 | 0 КГЛО6<br>0 КГЛО6  | Исследование костного мо:<br>Исследование костного мо:                                                                                                    | зга (миелограмма)<br>зга (миелограмма)             | 0.0            |
| <ul> <li>Процедурный каой</li> <li>Лечебные манипул</li> <li>Урология</li> </ul>                       | ляции н                  |                     |                                                                                                    |                                                    |                |
| <ul> <li>Функциональная д</li> <li>Хирургия</li> </ul>                                                 | циагно                   |                     |                                                                                                    |                                                    |                |

Рис. 1.19а. Иерархический справочник услуг в версии 1.5.3 и более поздних.

Общей для всех версий рекомендацией при заполнении справочников является дополнительное внесение позиции «нет» или «отсутствует» в отношении единиц измерения, материалов исследования и документов. В справочник диагнозов рекомендуется вносить диагноз с формулировкой «Обращение» или «Обращение без оказания услуги». В МКБ-10 такому диагнозу соответствует код Z03.9 («Наблюдение при подозрении на заболевание или состояние неуточнённое») в разделе «Обращение в медицинское учреждение для медицинского осмотра и обследования». Наличие в справочнике диагноза с этой формулировкой позволяет открывать случай до оказания любой услуги, например, по телефонному звонку пациента или его представителя.

Важным действием в предварительной настройке программы является заполнение расписания. Расписание должно учитывать время приёма специалиста по дням недели, продолжительность оказания конкретной медицинской услуги, и уже имеющуюся занятость. Последнее обстоятельство имеет большое значение при регистрации ещё не выполненных медицинских услуг. Просмотреть и сформировать расписание работы сотрудника можно, выбрав пункт «Расписание» в ниспадающем меню «Справочники», после чего откроется окно с расписанием (рис. 1.20). Для просмотра нужно выбрать сотрудника (открыв окно с перечнем сотрудников (рис. 1.21) нажатием на кнопку «Сотрудник»).

| 🧳 Pa             | 🖉 Расписание 🔀                  |                                    |                                  |                   |                 |         | ×    |                |           |            |          |       |        |       |     |
|------------------|---------------------------------|------------------------------------|----------------------------------|-------------------|-----------------|---------|------|----------------|-----------|------------|----------|-------|--------|-------|-----|
|                  | Заня                            | то                                 |                                  |                   | Нер             | абоч    | е вр | ремя 📃 Перер   | рыв       |            | Выходной | CB    | ободно |       |     |
| 6                | 7                               | 1<br>8                             | 2<br>9                           | 3<br>10           | 4               | 5<br>12 |      | Сотрудник: Дер | гунов Мих | аил Фаридо | ович     |       |        |       |     |
| 13               | 14                              | 15                                 | 16                               | 17                | 18              | 19      |      |                | 8:00      | 8:45       | 9:30     | 10:15 | 11:00  | 11:45 | 12: |
| 20<br>27         | 21<br>28                        | 22<br>29                           | 23<br>30                         | 24                |                 |         |      | 6 апр Пн       |           |            |          |       |        |       |     |
|                  | •                               | 44 -                               | ••                               | •                 | •               |         |      | 7 апр Вт       |           |            |          |       |        |       |     |
|                  |                                 | Апр                                | ель 2                            | 2009              | I               |         |      | 8 апр Ср       |           |            |          |       |        |       |     |
| Неде             | еля 1                           | 5. Oc                              | талс                             | ось н             | едел            | њ3      | 7    | 9 апр Чт       |           |            |          |       |        |       |     |
| Наст             | ройки                           | i pacni                            | исани                            | a                 |                 |         |      | 10 апр Пт      |           |            |          |       |        |       |     |
| Hav              | нало р                          | аботь                              | 41                               | 08:               | 00 ÷            | 1       |      | 11 anp C6      |           |            |          |       |        |       |     |
| Ок               | ончани                          | 1e pat                             | оты:                             | 17:               | 00 <del>÷</del> | 1       |      | 12 anp Bc      |           |            |          |       |        |       |     |
| Пер<br>с:<br>Для | оерыв<br>[12:<br>ителы<br>Выход | :<br>ОО 🕂<br>ность<br>дной д<br>Со | ] по:<br>(в мин<br>цень<br>храни | 13:0<br>1.)<br>пъ | 0 🛨             | 5       |      |                | •         |            |          |       |        |       |     |

Рис. 1.20. Окно формирования расписания.

| 🛷 Выбор из справочника 🛛 🗙 |                                  |  |  |  |  |
|----------------------------|----------------------------------|--|--|--|--|
| Код                        | Наименование                     |  |  |  |  |
| 000005                     | Колхознов Фидаил Аухадеевич      |  |  |  |  |
| 000006                     | Тащилкин Сладостраст Сибаритович |  |  |  |  |
| 000003                     | Иванов Китана Фудзимотович       |  |  |  |  |
| 000001                     | Бурнашев Александр Евгеньевич    |  |  |  |  |
| 000007                     | Тихонов Игорь Николаевич         |  |  |  |  |
| 000002                     | Волков Андрей Васильевич         |  |  |  |  |
| 000004                     | Иванов Иван Иванович             |  |  |  |  |
|                            |                                  |  |  |  |  |
| 🐼 Выбрать 🗙 Закрыть        |                                  |  |  |  |  |

Рис. 1.21. Окно выбора сотрудника для формирования расписания.

В открывшемся окне выбирается сотрудник, для которого формируется или меняется расписание. После нажатия на кнопку «Выбрать» наименование сотрудника (как правило, вносимое в справочник в виде Ф.И.О.) отобразится в правой области окна в поле «Сотрудник», как показано на рис. 1.20. Расписание для выбранного сотрудника можно сформировать на неделю в целом. Изменения в расписании затронут ту неделю, к которой относится дата, выбираемая в отображаемом календаре, и последующие недели вплоть до той недели, для которой в будущем будут сделаны новые изменения. Начиная с версии 1.5.1 каждое изменение в расписании можно подтвердить нажатием на кнопку «Сохранить» в левой нижней части окна.

К настройкам расписания относятся начало и конец рабочего дня, начало и конец перерыва в работе, и размер ячеек сетки расписания, отображаемый в минутах («Длительность»). В столбцах сетки расписания отображаемое значение времени относится к их левому краю. Так, пример на рис. 1.20 показывает следующее: формируется расписание работы сотрудника Дергунова М.Ф. на 15-ю неделю 2009 года; на данной неделе рабочий день сотрудника устанавливается с 8 до 17 часов с перерывом с 12:00 до 12:45, в пятницу – с 11 до 17; выходными днями назначены вторник и воскресенье; размер ячеек сетки установлен в 45 минут; указатель сетки расположен на дате «суббота, 11 апреля», и для выбранной даты можно определить статус выходной/не выходной день; в понедельник, среду, четверг время с 8:00 до 12:30, а в пятницу с 11:00 до 12:30 является незанятым.

В условиях т.н. «платного приёма» в коммерческом отделе бюджетного ЛПУ, а также в работе частной клиники, документом, имеющим важное финансовое значение, оказывается журнал учёта кассовых чеков. Идеальным вариантом организации фискального учёта следует считать автоматическое ведение журнала в системе регистрации при подключённом к компьютеру контрольно-кассовом аппарате. Однако на сегодняшний день реализацию данного варианта, несмотря на относительную дешевизну, следует признать редким явлением. Поэтому в ППП «Медицинская регистратура» предусмотрен также ручной ввод данных для учёта кассовых чеков, и вследствие особой важности для учреждения, соответствующая функция отделена от заполнения прочих справочников и вынесена в главное меню (пункт «Учёт» — «Журнал учёта кассовых чеков», Рис. 1.22). Подробнее работа с журналом учёта будет рассмотрена ниже.

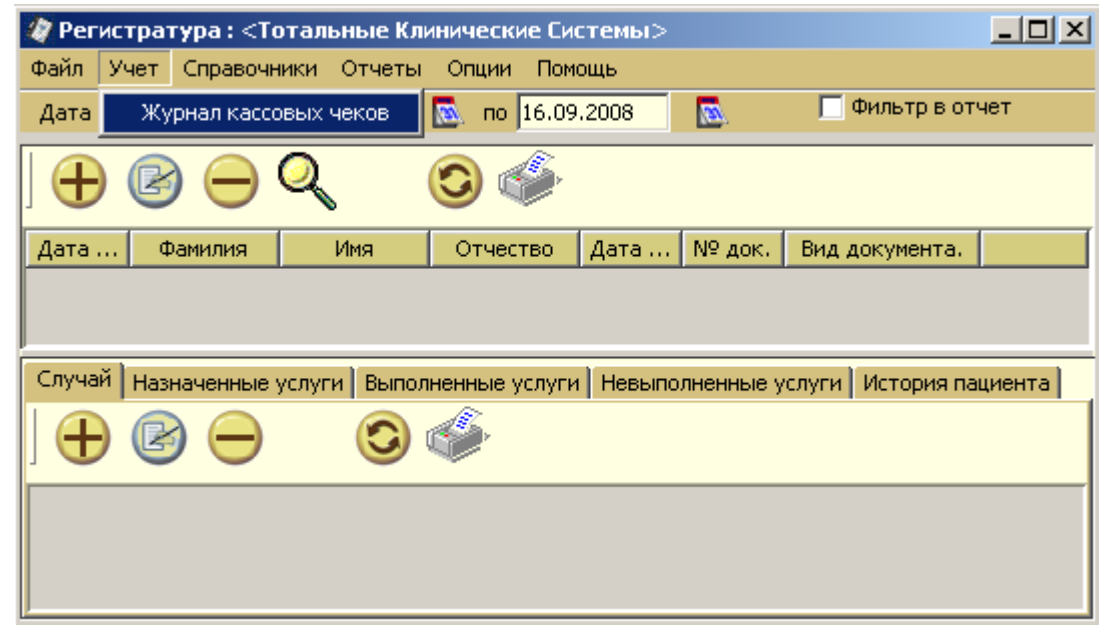

**Рис. 1.22.** Учёт кассовых чеков вынесен в самостоятельный пункт меню ввиду особой важности фискальных документов.

### 2. РЕГИСТРАЦИЯ ПАЦИЕНТА

### 2.1. Поиск ранее зарегистрированного пациента/регистрация нового

Идентификация пациента – процедура, необходимая для формирования истории посещений. Чтобы зарегистрировать нового пациента, следует перейти в верхнюю часть рабочей области «Список

пациентов» и нажать на кнопку на панели инструментов « —». При этом открывается форма для добавления данных пациента (Рис. 2.1. – 2.3.).

| Пациент                                                 | × |
|---------------------------------------------------------|---|
| Основная Страховая орг-я Дополнительно                  | _ |
| Дата рег-ии: 02.04.2007                                 |   |
| Фамилия: Кузнецов Имя: Сайрус Отчество: Смитович        |   |
| Пол: мужской 🔽 Тип жителя: городской житель 🔽           |   |
| Дата рожд.: 01.01.1970 🔣                                |   |
| Телефоны: 549 11 43                                     |   |
| Место работы, должность: ООО "Сфера-А"                  |   |
| Документ: Служебное удост 🔽 серия: 17 БТ № док.: 437859 |   |
| Выдан: когда: 01.01.1970 💽                              |   |
| Адрес: Шоссе Энтузиастов, 2-125                         |   |
|                                                         |   |
|                                                         |   |
|                                                         |   |
|                                                         |   |
|                                                         |   |
| 💾 Сохранить 🛛 🔀 Закрыть                                 |   |

Рис. 2.1. Форма регистрации основных данных о пациенте

| Пациент          |                         | × |
|------------------|-------------------------|---|
| Основная Страхо  | вая орг-я Дополнительно |   |
| Страховая орг-я: | Другая                  |   |
| Дата:            | 02.04.2007              |   |
| Номер полиса:    | СП 531414               |   |
|                  |                         |   |
|                  |                         |   |
|                  |                         |   |
|                  |                         |   |
|                  |                         |   |
|                  |                         |   |
|                  |                         |   |
|                  |                         |   |
|                  |                         |   |
|                  |                         |   |
| 💾 Сохранить      | 🗙 Закрыть               |   |

Рис. 2.2. Форма регистрации данных о полисе пациента

| Пациент                                                                                                    | × |
|----------------------------------------------------------------------------------------------------|---|
| Основная Страховая орг-я Дополнительно                                                                                                    |   |
| Доп. информация:                                                                                                    |   |
| Былы непонятная цогохорённость с Иханом Инжитичем<br>по походу ззаямозачётох. Маша, проясня у него.<br>И ещё у него хроце аппертия на Йоц. |   |
|                                                                                                    |   |
| Кохранить Хакрыть                                                                                                    |   |

Рис. 2.3. Форма ввода дополнительных данных о пациенте

Для поиска пациента следует нажать на кнопку «Лупа» в верхней панели инструментов. Откроется форма поиска, приведённая на Рис. 2.4. В качестве поискового предписания можно задавать

следующие данные: фамилию; имя; отчество; выбрать из справочника пол пациента; выбрать из справочника наименование страховой организации; выбрать из справочника документ. После ввода поис-

кового предписания нажмите кнопку « Установить ». При поиске можно заполнить все поля. Время поиска пациента будет отличаться в зависимости от размеров накопленной базы и количества заполнен-

ных полей (чем больше полей заполнено, тем быстрее происходит поиск). Кнопка «<sup>Отмена</sup>» закроет окно поиска, а нажатие на кнопку «<sup>Очистить</sup>» покажет список всех пациентов за указанный период.

| Настройка фильтр   | a           |                 | ×  |
|--------------------|-------------|-----------------|----|
| Дата регистрации с | 01.04.2007  | 🛛 🔂 по 12.04.20 | 09 |
| Фамилия:           |             |                 |    |
| Имя:               |             |                 |    |
| Отчество:          | Алексеевич  |                 |    |
| Пол:               | любой       | •               |    |
| Страховая орг-я:   | отсутствует | •               |    |
| Документ:          | отсутствует | •               |    |
| Установить         | Отмена      | Очистить        |    |

Рис. 2.4. Форма поиска пациента

При совпадении значений поискового предписания для нескольких или многих пациентов, программа выведет на экран весь перечень пациентов с совпавшими значениями полей (Рис. 2.5.).

| Регистратура: Тотальные Клинические Системы                    |           |               |            |          |             |       |  |
|----------------------------------------------------------------|-----------|---------------|------------|----------|-------------|-------|--|
| Файл Учет Справочни                                            | ки Отчеты | Опции По      | иощь       |          |             |       |  |
| Дата регистрации с 01.04.2007 🔯 по 12.04.2009 🔯 🗖 Фильтр в отч |           |               |            |          |             |       |  |
|                                                                |           |               |            |          |             |       |  |
| Дата ре Фамилия                                                | Имя       | Отчество      | Дата ро    | № док.   | Вид докуме  |       |  |
| 23.11.2008 Иванов                                              | Дмитрий   | Алексеевич    | 01.01.1970 |          | отсутствует | 1     |  |
| 12.04.2009 Козлинкин                                           | Лука      | Алексеевич    | 22.01.1964 |          | отсутствует | 0     |  |
|                                                                |           |               |            |          |             |       |  |
| Выполненные услуги                                             | 🗎 Невыла  | олненные услу | ги Ист     | ория паш | иента 📔 Вл  | ожени |  |
| Случай                                                         |           |               | Назначенны | е услуги |             |       |  |
|                                                                |           |               |            |          |             |       |  |
| Дата регистрации Наименование диагноза                         |           |               |            |          |             |       |  |
| 28.11.2008 Обращение                                           |           |               |            |          |             |       |  |
|                                                                |           |               |            |          |             |       |  |

Рис. 2.5. Перечень пациентов с совпавшими критериями поиска.

Если искомый пациент есть в списке, то при выборе данного пациента двойным щелчком

мыши, или нажатием на кнопку « которые Вы можете редактировать (рис. 2.6.).

| Пациент                                                | X |
|--------------------------------------------------------|---|
| Основная Страховая орг-я Дополнительно                 | _ |
| Дата рег-ии: 01.08.2008 🔯 Идентификационный номер: 007 |   |
| Фамилия: Иванов Имя: Иван Отчество: Иванович           |   |
| Пол: женский 💽 Тип жителя: городской житель 💌          |   |
| Дата рожд.: 01.01.1970 📉 💽                             |   |
| Телефоны:                                              |   |
| Место работы, должность: не работает/домохозяйка       |   |
| Документ: Паспорт серия: 6565 № док.: 354154           |   |
| Выдан: 01.08.2008 💽                                    |   |
| Адрес:                                                 |   |
|                                                        |   |
|                                                        |   |
|                                                        |   |
|                                                        |   |
|                                                        |   |
| 💾 Сохранить 🛛 🗙 Закрыть                                |   |

Рис. 2.6. Окно добавления/редактирования данных пациента

В верхней части основного окна программы (список пациентов), начиная с версии 1.2.2, поддерживается сортировка списка по щелчку мыши на заголовках колонок. Так, например, щелчок мыши на заголовке колонки «Дата рождения» выстроит список пациентов по возрасту.

#### 2.2. Заполнение карты пациента

Если в списке искомого пациента нет, нажмите кнопку « Э» в верхней панели инструментов. В появившейся форме введите все требуемые в настоящий момент данные по пациенту (рис. 2.1.-2.3.).

В новом окне заполняйте необходимые поля, такие как: 1) Фамилия, 2) Имя, 3) Отчество, 4) Пол, 5) Дата рождения, 6) Тип жителя (выбор из справочника – городской/ сельский); 7) Номера телефонов; 8) Место работы, должность; 9) Тип документа и его реквизиты; 10) Адрес; 11) Наименование страховой организации с указанием реквизитов полиса; 12) Дополнительная информация о пациенте.

Обязательными полями для заполнения являются: 1) Фамилия, 2) Имя, 3) Отчество. Хотя поле Документ не является обязательным с технической точки зрения, настоятельно рекомендуется указывать вид документа и его реквизиты (или указывать на его отсутствие) даже в условиях частного приёма — это может значительно облегчить жизнь в дальнейшем. Равным образом, заполнение поля

«Телефоны» даст выгоду при использовании учётной формы «Занятость специалистов» в версиях 1.5.х. при необходимости обзвона пациентов.

### 2.3. Навигация при вводе данных

Программа поддерживает следующие виды навигации в карте пациента:

- 1. **Прямой проход.** Заполняется левое верхнее поле, переход к следующему нажатие на клавишу "Tab".
- 2. **Обратный проход.** Из любого выбранного поля возврат к предыдущему удерживать "Shift" и нажимать "Tab".
- 3. **Перебор значений в списке.** Клавиша «↓»для выбора следующего значения в списковом поле, клавиша «↑» для выбора предыдущего значения. Данный способ удобен, например, для заполнения поля «Пол» (одно нажатие на клавиатуре вместо двух щелчков мышью), и вообще, для выбора значений из коротких списков.
- 4. Сложный перебор значений. Клавиши «↓», «↑» для перебора значений в текущей позиции составного поля, и клавиши «⇐», «⇒» для перехода между разделителями поля (смены позиции внутри поля). Данный способ удобен при вводе даты.
- 5. Выбор из выпадающих списков. Если правая граница поля замыкается значком «▼», это означает, что щелчок мыши на данном значке вызывает выпадающий список (Рис. 2.7.). В появившемся списке нужное значение также фиксируется щелчком мыши.

| Страховая орг-я: | РОга                                                    | -       |
|------------------|---------------------------------------------------------|---------|
| Дата:            | Test<br>Другие страховые организации<br>СК "АКБАРС Мел" | <b></b> |
| номер полиса:    | другая<br>Чулпан                                        |         |
|                  | Спасение                                                |         |
|                  | АкБарс-Мед<br>отсутствует                               | -       |

Рис. 2.7. Выпадающий список страховых организаций, вызываемый щелчком мыши.

6. Выбор из выпадающего календаря. Щелчок мыши по значку « №» у правой границы полей «Дата» приводит к выпадению календаря (рис. 2.8.). Текущая дата выделена цветом. Навигация внутри календаря осуществляется мышью либо непосредственным выбором даты, либо выбором даты после нажатия на кнопки « (год назад), « )» (под вперёд), « )» (месяц назад), « )» (месяц вперёд).

| A  | Август 2008 🛛 🕮 |    |    |    |   |   |
|----|-----------------|----|----|----|---|---|
|    |                 |    |    | 1  |   |   |
| 4  | 5               | 6  | 7  | 8  |   |   |
| 11 | 12              | 13 | 14 | 15 |   |   |
| 18 | 19              | 20 | 21 | 22 |   |   |
| 25 | 26              | 27 | 28 | 29 |   |   |
|    |                 |    |    |    |   |   |
| -  | •               | -  |    | ×  | Þ | • |

Рис. 2.8. Календарь, выпадающий от границы поля «Дата».

Нажатие щелчком мыши на кнопку « Сохранить »приведёт к сохранению введённых данных и закрытию карты. Такой же результат достигается нажатием на клавишу "Enter" на любом этапе заполнения карты пациента. Щелчок мышью на кнопку « Закрыть » или нажатие на клавишу "Esc" за-

крывает карту пациента с отменой всех заново введённых данных.

# 3. ПОДСИСТЕМА УЧЁТА УСЛУГ

### 3.1. Работа со списком диагнозов

Для работы с подсистемой учёта услуг, необходимо перейти в нижнюю рабочую область. Идеологически каждой оказываемой пациенту услуге соответствует та или иная классификация его статуса, иначе говоря, диагноз. Поэтому постановка диагноза, как правило, предшествует конкретным действиям в отношении пациента.

Остановимся на закладке "*Случай*". При переходе на эту закладку в нижней рабочей области отображается список диагнозов для пациента, выбранного в верхней рабочей области.

Для пациента, отмеченного в верхней рабочей области, нажатие на клавишу « >» в нижней инструментальной панели закладки «Случай», приведёт к открытию окна, показанного на рис. 3.1. В данном окне производится регистрация состоявшейся или ещё предстоящей цепочки событий, связанных с конкретным пациентом — это так называемый новый случай. Первым звеном в цепочке любого медицинского случая является факт обращения и его повод, формулируемый врачами, как диагноз.

| Случай      |                                                                                                    | × |
|-------------|----------------------------------------------------------------------------------------------------|---|
| Пациент:    | Иванов Иван Иванович                                                                                           | _ |
| Диагноз:    |                                                                                                    |   |
| МКБ-10      |                                                                                                    |   |
| Дата начала | случая: 🔽 🤷 Лимит: О                                                                                           |   |
| Окончание:  | and a second second second second second second second second second second second second second second second |   |
| 💾 Сохранит  | ть 🔀 Закрыть                                                                                                   |   |

Рис. 3.1. Новый случай обращения/заболевания.

В целях поддержания целостности и непротиворечивости данных, формулировка диагноза может быть выставлена в соответствующую строку только из предварительно сформированного справочника. Для обращения к справочнику диагнозов следует произвести щелчок мышью на значке справа от поля (\_\_\_\_\_).

В открывшемся окне диагнозов список может быть достаточно длинным. Поиск по списку диагнозов организован таким же образом, как и по списку пациентов — над каждым полем соответствующая строка ввода (рис. 3.2). Нажатие на кнопку «Выбрать» будет означать перенос найденного и (или) отмеченного диагноза в поле «Диагноз» окна «Случай» (рис. 3.3.).

Для регистрации факта обращения пациента (например, по телефону) или его доверенного лица в отсутствие установленного диагноза или чётких жалоб рекомендуется всегда вносить в справочник диагнозов позицию «Обращение» с описанием «Обращение без оказания услуги» (Z03.9 в МКБ-10).

| 🧳 Выбор из справоч   | ника                        |         | x |
|----------------------|-----------------------------|---------|---|
| Наименование сокр.   | Наименование                | Примеч. |   |
| Сколиоз 1 ст.        |                             |         |   |
| Сколиоз 2 ст.        |                             |         |   |
| Остеохондроз         |                             |         |   |
| Цервикалгия          |                             | M54.2   |   |
| Дорзалгия            |                             |         |   |
| Цервикокраниалгия    | Синдром позвоночной артерии | G45.0   |   |
| ЦРВ о/х C2-C5 с-м ПА | Цервикокраниальгия о/х C2   | G45.0   |   |
| Цервикокраниальгия   | Цервикокраниальгия          |         |   |
| Цервикобрахиальгия   | Цервикобрахиальгия          |         |   |
| Цервикальгия         | Цервикальгия                | M54.2   |   |
| плп                  | חתח                         |         |   |
| 🔗 Выбрать 🛛 🗙        | Закрыть                     |         |   |

Рис. 3.2. Поиск и выбор диагноза из справочника.

Аналогично проставляется диагноз в соответствии с международным классификатором МКБ-10. В данном справочнике существует несколько видов группировок – «По категориям» (рис. 3.3.), «В виде «Дерева» (рис. 3.4.) и «Списком» (рис. 3.5.).

| 🖉 МКБ-10 🔀                             |       |                                      |                   |   |  |  |  |
|----------------------------------------|-------|--------------------------------------|-------------------|---|--|--|--|
| по категориям В виде "дерева" списком  |       |                                      |                   |   |  |  |  |
|                                        | Код   | Наименование                         | Примечание        |   |  |  |  |
|                                        | A00   | Холера                               |                   |   |  |  |  |
|                                        | A01   | Тиф и паратиф                        |                   |   |  |  |  |
| 🛅 Нозология 📃                          | A02   | Другие сальмонелезные инфекции       | Включена: инфекц  |   |  |  |  |
| 🖻 🛅 I Некоторые инфекционные и паразит | A03   | Шигелез                              |                   |   |  |  |  |
| • А00-А09 Кишечные инфекции            | A04   | Другие бактериальные кишечные инфе   | Исключены: пище   |   |  |  |  |
| — 🔶 А15-А19 Туберкулез                 | A05   | Другие бактериальные пищевые отрав   | Исключены: инфе   |   |  |  |  |
| 🔹 🌲 А20-А28 Некоторые бактериальны     | A06   | Амебиаз                              | Включена: инфек   |   |  |  |  |
| 🔹 🌲 АЗО-А49 Другие бактериальные б     | A07   | Другие протозойные кишечные болезни  |                   |   |  |  |  |
| 🗕 🌒 А50-А64 Инфекции, передающиес      | A08   | Вирусные и другие уточненные кишечн  | Исключен: грипп с |   |  |  |  |
| 🔹 🗣 А65-А69 Другие болезни, вызыває    | A09   | Диарея и гастроэнтерит предположите  | Примечание.В стр  |   |  |  |  |
| 🔲 🗣 А70-А74 Другие болезни, вызыває    | A15   | Туберкулез органов дыхания, подтвер  |                   |   |  |  |  |
| 🚽 🔶 А75-А79 Риккетсиозы                | A16   | Туберкулез органов дыхания, не подтв |                   |   |  |  |  |
| 🔲 🌒 А80-А89 Вирусные инфекции центј    | A17   | Туберкулез нервной системы           |                   |   |  |  |  |
| 🔹 🌒 А90-А99 Вирусные лихорадки, пер    | A18   | Туберкулез других органов            |                   |   |  |  |  |
| 💮 🔶 ВОО-ВО9 Вирусные инфекции, хара    | A19   | Милиарный туберкулез                 | Включены: туберк  |   |  |  |  |
| 🔹 🌒 В15-В19 Вирусный гепатит           | A20   | Чума                                 | Включена: инфекц  |   |  |  |  |
| 🔲 🗣 В20-В24 Болезнь, вызванная вирус   | A21   | Туляремия                            | Включены: лихора  | - |  |  |  |
| 🖷 🌒 В25-В34 Другие вирусные болезни    | -     | 4                                    |                   |   |  |  |  |
| <ul> <li>ВЗ5-В49 Микозы</li> </ul>     | Код   | Наименование                         | Примечание        |   |  |  |  |
| 🔹 🗣 В50-В64 Протозойные болезни        | A15.0 | Туберкулез легких, подтвержденный б  | Туберкулезный(ая  |   |  |  |  |
| 🔹 🏶 В65-В83 Гельминтозы                | A15.1 | Туберкулез легких, подтвержденный т  | Состояния, переч  |   |  |  |  |
| 🔹 🔶 В85-В89 Педикулез, акариаз и дру 🚽 | A15.2 | Туберкулез легких, подтвержденный г  | Состояния, переч  |   |  |  |  |
|                                        | A15.3 | Туберкулез легких, подтвержденный н  | Состояния, переч  | - |  |  |  |

Рис. 3.3. Справочник МКБ-10, группировка «По категориям».

| 2 МКБ-10                                                                                                   |
|----------------------------------------------------------------------------------------------------|
| по категориям В виде "дерева" списком                                                                      |
| азартн                                                                                                    |
| 🗄 🛅 II Новообразования                                                                                     |
| 🗄 🛅 III Болезни крови, кроветворных органов и отдельные нарушения, вовлекающие иммунный механизм           |
| 🕀 🛅 IV Болезни эндокринной системы, расстройства питания и нарушения обмена веществ                        |
| 🛱 🛅 V Психические расстройства и расстройства поведения                                                    |
| 🕀 🛅 F00-F09 Органические, включая симптоматические психические расстройства                                |
| 🗄 🛅 F10-F19 Психические расстройства и расстройства поведения, связанные с употреблением психоактивных вец |
| 🕀 🧰 F20-F29 Шизофрения, шизотипические и бредовые расстройства                                             |
| 🕀 🧰 F30-F39 Расстройства настроения [аффективные расстройства]                                             |
| 🕀 🧰 F40-F48 Невротические, связанные со стрессом и соматоформные расстройства                              |
| ⊕ ☐ F50-F59 Поведенческие синдромы, связанные с физиологическими нарушениями и физическими факторами       |
| E 60-F69 Расстройства личности и поведения в зрелом возрасте                                               |
|                                                                                                    |
| • F61 Смешанные и другие расстройства личности                                                             |
| 📕 🕀 Годиние изменения личности, не связанные с повреждением или болезнью головного мозга                   |
| E-1 F63 Расстройства привычек и влечений                                                                   |
| F63.0 Патологическое влечение к азартным играм                                                             |
| F63.1 Патологическое влечение к поджогам [пиромания]                                                       |
| F63.2 Патологическое влечение к воровству [клептомания]                                                    |
| F63.3 Трихотилломания                                                                                      |
| F63.8 Другие расстройства привычек и влечений                                                              |
|                                                                                                    |

Рис. 3.4. Справочник МКБ-10, группировка «В виде дерева».

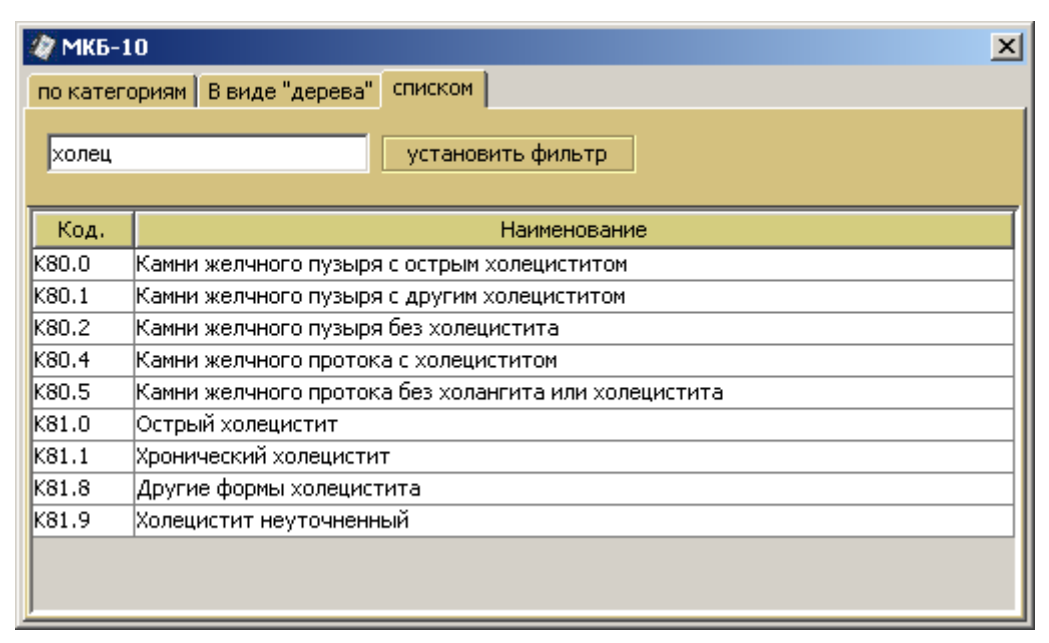

### Рис. 3.5. Справочник МКБ-10, группировка «Списком».

У медицинского случая, или случая заболевания, имеются начало и окончание. Программа позволяет регистрировать как законченные, так и незаконченные случаи. Для адекватного построения отчётов и формирования сигнальных признаков также бывает важным указывать лимит продолжительности случая в днях, соответствующего выбранному случаю, диагнозу или текущей политике руководства. Значение лимита в государственных ЛПУ может определяться медико-экономическим стандартом (МЭС) для данного патологического состояния; отнесением случая к той или иной клинико-страховой группе (КСГ). В частных медицинских учреждениях рекомендуемое ограничение продолжительности исходит от руководства или владельцев учреждения. В любом варианте программа требует явным образом задавать значение лимита (поле «Лимит») для каждого конкретного случая в

версиях от 1.2 до 1.5.1 включительно. Начиная с версии 1.5.3, программа по умолчанию проставляет лимит «10» для каждого нового случая (для ускорения работы операторов). Разумеется, что значение по умолчанию может быть отредактировано. Для случаев, в отношении которых окончание не было задано явным образом, закрытие будет произведено автоматически по достижении значения лимита.

| Случай      |                                  | × |
|-------------|----------------------------------|---|
| Пациент:    | Козлинкин Лука Алексеевич        |   |
| Диагноз:    | Обращение                        |   |
| МКБ-10      |                                  |   |
| Дата начала | случая: 12.04.2009 🛛 🖾 Лимит: 10 |   |
| Окончание:  | 22.04.2009                       |   |
| 💾 Сохранит  | ъ 🗙 Закрыть                      |   |

Рис. 3.6. Регистрация случая в программе.

Нажатие на кнопку « Сохранить » приведёт к появлению новой записи в списке закладки «Случай» нижней рабочей области. Одному пациенту в рамках одного случая может выставляться не более одного основного диагноза (рис. 3.7.). В крайней правой колонке списка посещений для каждого пациента отображается количество случаев (посещений).

| 🧳 Регистратура : Тотальные Клинические Системы |                                                                                             |           |                                         |            |            |                |   |
|------------------------------------------------|---------------------------------------------------------------------------------------------|-----------|-----------------------------------------|------------|------------|----------------|---|
| Файл Учет Справочники Отчеты Опции Помощь      |                                                                                             |           |                                         |            |            |                |   |
| Дата рег                                       | Дата регистрации с 01.04.2007 🛛 🙀 по 13.04.2009 🔂 🗌 Фильтр в отчет                          |           |                                         |            |            |                |   |
|                                                |                                                                                             | _         |                                         |            |            |                |   |
|                                                |                                                                                             | Q (       | 3 🧇                                     |            |            |                |   |
| Дата р                                         | Фамилия                                                                                     | Имя       | Отчество                                | Дата р     | № док.     | Вид документа. |   |
| 01.08.2                                        | Трубадуров                                                                                  | Айзек     | Тулумбасович                            | 20.06.1    |            | отсутствует    | 0 |
| 14.09.2                                        | Таскаев                                                                                     | Борис     | Маннардович                             | 30.03.1    |            | отсутствует    | 1 |
| 14.09.2                                        | Молчалина                                                                                   | Марфа     | Кузьминична                             | 01.01.1    |            | отсутствует    | 0 |
| 17.09.2                                        | Якушев                                                                                      | Борат     | Талипович                               | 22.01.1    |            | отсутствует    | 1 |
| 06.11.2                                        | Тёркин                                                                                      | Василий   | Януарьевич                              | 01.01.1    |            | отсутствует    | 1 |
| 23.11.2                                        | Иванов                                                                                      | Дмитрий   | Алексеевич                              | 01.01.1    |            | отсутствует    | 1 |
| 01.12.2                                        | Айвеноу                                                                                     | Барабарис | Чимкентович                             | 01.01.1    |            | отсутствует    | 2 |
| 12.04.2                                        | Козлинкин                                                                                   | Лука      | Алексеевич                              | 22.01.1    |            | отсутствует    | 2 |
| Случай                                         | Случай Назначенные услуги Выполненные услуги Невыполненные услуги История пациента Вложения |           |                                         |            |            |                |   |
| Дата р                                         | егистрации                                                                                  |           | l i i i i i i i i i i i i i i i i i i i | Наименован | ние диагно | 03a            |   |
| 12.04.200                                      | 19                                                                                          | Обращение |                                         |            |            |                |   |
| 24.04.200                                      | 24.04.2009 Радикулит                                                                        |           |                                         |            |            |                |   |
|                                                | 27.07.2007 [F040Ky)IN1                                                                      |           |                                         |            |            |                |   |

Рис. 3.7. Вид нижней рабочей области после добавления случая.

Нажатие на кнопку « Закрыть » отменит создание нового случая.

Аналогично выставляется новый или совпадающий с предыдущим диагноз при следующем возможном обращении того же пациента.

В рамках одного случая можно регистрировать диагнозы в соответствии с принятой в государственных ЛПУ структурой: основной диагноз, сопутствующий, осложнение основного, и др. Это делается на этапе получения печатной формы статистической карты выбывшего из стационара («Файл» -«Печать» - «Опции печати» - «Заполненная статистическая карта»). При необходимости указания сопутствующих диагнозов хронических заболеваний без заполнения статистической карты используется поле «Дополнительная информация» в карте пациента (рис. 2.3.).

### 3.2. Работа со списком услуг

Для регистрации медицинской услуги, оказанной в рамках зарегистрированного обращения,

| Услуга       | ×                |
|--------------|------------------|
| Вид оплаты:  | средства граждан |
| Услуга:      |                  |
| Цена:        | 0                |
| Количество:  | 1                |
| Исполнитель: |                  |
| Дата:        | <u> </u>         |
| 🔲 Услуга ока | вана 📕 Отказ     |
| Комментарий: |                  |
| 💾 Сохранити  | ь 🗙 Закрыть      |

Рис. 3.8. Окно регистрации медицинской услуги.

В открывшемся окне можно ввести полную информацию об услуге – выбрать вид оплаты, указать наименование услуги с присвоенной ей ценой, указать количество, назначить исполнителя и дату и время оказания услуги, а также добавить комментарий. Все эти действия можно совершить при предварительно состоявшемся заполнении соответствующих справочников. Выбор из справочника производится либо нажатием на кнопку « ) одноименного поля – открывается ниспадающий список доступных значений (рис. 3.9.), либо « ) открывается позициями, указывающими на причины невыполнения услуги, например – «Неявка пациента», «Отказ пациента», «Выявлены противопоказания», «Неисправность оборудования», «Отсутствие исполнителя», и т. д. Это даёт возможность проводить анализ ведущих причин невыполнения заказанных услуг для принятия управленческих решений.

| I | Услуга                                  |                            | × |
|---|-----------------------------------------|----------------------------|---|
|   | Вид оплаты:                             | средства граждан 💌         |   |
|   | Venuea                                  | ОМС                        |   |
|   | yonyra.                                 | средства граждан           |   |
|   | Цена:                                   | по договору с организацией |   |
|   | Количество:                             | ДМС<br>бюджет местный      |   |
|   | Исполнитель:                            | бюджет республиканский     |   |
|   | ,,,,,,,,,,,,,,,,,,,,,,,,,,,,,,,,,,,,,,, | бюджет федеральный         |   |
| 1 | Дата:                                   |                            |   |
| 1 | 🔲 Услуга ока:                           | зана 🥅 Отказ               |   |
|   | Комментарий:                            |                            |   |
|   | 💾 Сохранить                             | 🗙 Закрыть                  |   |

Рис. 3.9. Выбор из справочника «Вид оплаты».

Начиная с версии 1.5.8, в окне регистрации услуги появляются также метки «Явка» и «Опоздание» (рис. 3.9а.). Регистрация физической явки пациента необходима для построения отчёта «Явки пациентов», полезного при работе в сети. Регистрация опоздания позволяет автоматически переместить назначенную опоздавшему пациенту услугу в ближайшую свободную ячейку в расписании того же исполнителя.

| Услуга        |                                 | × |
|---------------|---------------------------------|---|
| Вид оплаты:   | средства граждан                |   |
| Услуга:       | УЗИ органов брюшной полости     |   |
| Количество:   | 1 Цена: 450 Скидка %: 0         |   |
| Итог:         | 450                             |   |
| Исполнитель:  | Живоконь Габдулла Троянович     |   |
| Дата:         | 03.11.2010 14:00                |   |
| 📃 Услуга ока: | зана 🔽 явка 🔽 опоздание 🧮 Отказ |   |
| Комментарий:  |                                 |   |
| Стин          | > X Закрыть                     |   |

Рис. 3.9а. Дополнительные признаки статуса пациента в версии 1.5.8.

| 🧳 Выбор из справочника | ×                                |
|------------------------|----------------------------------|
| Код                    | Наименование                     |
| 000001                 | Колхознов Фидаил Аухадеевич      |
| 000000                 | Тащилкин Сладостраст Сибаритович |
| 000000                 | Иванов Китана                    |
| 000000                 | Бурнашев Александр Евгеньевич    |
| 000000                 | Тихонов Игорь Николаевич         |
| 000000                 | Волков Андрей Васильевич         |
| 000000                 | Иванов Иван Иванович             |
|                        | Сидоров Сидор Сидорович          |
|                        |                                  |
| 🕜 Выбрать 🛛 🗙 Закры    | іть                              |

Рис. 3.10. Выбор из справочника «Исполнитель».

Важнейшим атрибутом медицинской услуги является состоявшееся, либо предстоящее время её оказания. В этом смысле подсистема учёта услуг должна быть тесно (по возможности — неразрывно) связана с подсистемой учёта расписания ресурсов, необходимых для оказания услуг. В развитых информационных системах учитывается время доступности всех или большинства ресурсов, таких, как исполнители, помещения, оборудование, лекарственные средства и др. Описываемый ППП учитывает только время доступности (недоступности) непосредственных исполнителей услуги, т.е. в нашем случае, медицинских работников. Для выбора даты и времени услуги необходимо нажать на кнопку «

(рис. 3.11.). Выбор даты осуществляется нажатием на кнопку нужной даты (например, «<sup>5</sup> авг Вт</sup>»), после чего открывается расписание сотрудника, где указано свободное время (исходно ячейки со свободным временем окрашены в серый цвет), из которого и происходит выбор двойным щелчком мыши. При выборе ячейки с нужным временем она выделяется ярко-синим цветом, а при последующем открытии окна расписания становится коричневой.

| 🧳 Pac    | писан          | ие       |            |         |           |         |     |                |            |            |          |       |       |       | ×  |
|----------|----------------|----------|------------|---------|-----------|---------|-----|----------------|------------|------------|----------|-------|-------|-------|----|
|          | Занят          | 0        |            |         | Hepa      | бочеет  | вре | мя 📃 Перерь    | ыB         | E          | выходной | Сво   | бодно |       |    |
| 6        | 7              | 1<br>8   | 2<br>9     | 3<br>10 | 4<br>11   | 5<br>12 |     | Сотрудник: Дер | гунов Миха | аил Фаридо | ович     |       |       |       |    |
| 13       | 14             | 15       | 16         | 17      |           |         |     |                | 8:00       | 8:45       | 9:30     | 10:15 | 11:00 | 11:45 | 12 |
| 20<br>27 | 21<br>28       | 22<br>29 | 23<br>30   | 24      |           |         |     | 13 апр Пн      |            |            |          |       |       |       |    |
|          | •              | < -      | <b>4</b> Þ | - 14    | •         |         |     | 14 апр Вт      |            |            |          |       |       |       |    |
|          | Апрель 2009    |          |            | ]       | 15 апр Ср |         |     |                |            |            |          |       |       |       |    |
| Неде     | ля 16          | . Oc     | тало       | сь н    | еделі     | ь 36    |     | 16 апр Чт      |            |            |          |       |       |       |    |
| Настр    | ойки р         | аспи     | сания      |         |           |         |     | 17 апр Пт      |            |            |          |       |       |       |    |
| Нача     | ало раб        | оты      | : [        | 08:0    | 07        |         |     | 18 апр Сб      |            |            |          |       |       |       |    |
| Окон     | нчание         | рабо     | оты:       | 17:0    | 10 🕂      |         |     | 19 апр Вс      |            |            |          |       |       |       |    |
| c:       | арыв:<br>12:00 | )÷       | по:        | 13:00   | )÷        |         |     |                |            |            | 1        | 1     |       |       |    |
| Длит     | гельно         | сть (    | в мин.     | ) [     | 45        | ÷       |     |                |            |            |          |       |       |       |    |
| Б        | ыходн          | ой д     | ень        |         |           |         |     |                |            |            |          |       |       |       |    |

Рис. 3.11. Окно выбора времени выполнения услуги.

После ввода всех необходимых значений, при условии оказания услуги не в данный момент времени, введённые значения нужно сохранить, либо отменить формирование новой услуги.

Далее введенная услуга появляется в списке «Назначенные услуги» (рис. 3.12.).

| 🧳 Регистратура : Тотальные Клинические Системы |                                                            |              |              |             |           |                |             |  |
|------------------------------------------------|------------------------------------------------------------|--------------|--------------|-------------|-----------|----------------|-------------|--|
| Файл Учет                                      | г Справочникі                                              | и Отчеты О   | пции Помощь  |             |           |                |             |  |
| Дата регис                                     | трации с 01.04                                             | .2007 🛛 💽    | по 13.04.200 | )9 🛛 🔯      |           | Фильтр в отчет |             |  |
|                                                |                                                            |              |              |             |           |                |             |  |
| Дата рег                                       | Фамилия                                                    | Имя          | Отчество     | Дата ро     | № док.    | Вид документа. |             |  |
| 01.08.2008                                     | Трубадуров                                                 | Айзек        | Тулумбасович | 20.06.1962  |           | отсутствует    | 0           |  |
| 14.09.2008                                     | Таскаев                                                    | Борис        | Маннардович  | 30.03.1972  |           | отсутствует    | 1           |  |
| 14.09.2008                                     | Молчалина                                                  | Марфа        | Кузьминична  | 01.01.1970  |           | отсутствует    | 0           |  |
| 17.09.2008                                     | Якушев                                                     | Борат        | Талипович    | 22.01.1958  |           | отсутствует    | 1           |  |
| 06.11.2008                                     | Тёркин                                                     | Василий      | Януарьевич   | 01.01.1970  |           | отсутствует    | 1           |  |
| 23.11.2008                                     | Иванов                                                     | Дмитрий      | Алексеевич   | 01.01.1970  |           | отсутствует    | 1           |  |
| 01.12.2008                                     | Айвеноу                                                    | Барабарис    | Чимкентович  | 01.01.1970  |           | отсутствует    | 2           |  |
| 12.04.2009                                     | Козлинкин                                                  | Лука         | Алексеевич   | 22.01.1964  |           | отсутствует    | 2           |  |
| Случай На                                      | азначенные усл                                             | уги Выполнен | ные услуги Н | евыполненнь | не услуги | История пациен | та Вложения |  |
|                                                |                                                            |              |              |             |           |                |             |  |
| Дата посец                                     | це                                                         | Услуга       |              | Исполнитель |           | Кол-во         | Цена Ск     |  |
| 15.04.2009                                     | 15.04.2009 11 Массаж ш/в Дергунов Михаил Фаридович 1 200 0 |              |              |             |           |                |             |  |

Рис. 3.12. Вид нижней рабочей области после добавления назначенной услуги.

Также в системе можно делать отметки о выполнении услуги, либо об её невыполнении и причине этого невыполнения (см. соответствующие закладки «Выполненные услуги» и «Невыполненные услуги»). Для автоматического переноса услуги из категории «Назначенные услуги» в категорию «Выполненные», необходимо зайти в требуемую услугу, выбрав ее из списка «Назначенные услуги» (нуж-

ную услугу необходимо выделить и нажать на кнопку « »), после чего поставить отметку рядом с полем «Услуга оказана» (рис. 3.13.).

| Услуга        | ×                       |
|---------------|-------------------------|
| Вид оплаты:   | средства граждан        |
| Услуга:       | Массаж спины            |
| Цена:         | 150                     |
| Количество:   | 1                       |
| Исполнитель:  | Сидоров Сидор Сидорович |
| Дата:         | 14.08.2008 11:45        |
| 🔽 Услуга ока: | зана 🔲 Отказ            |
| Комментарий:  |                         |
| 💾 Сохранить   | 🗙 Закрыть               |

Рис. 3.13. Постановка отметки об оказании услуги.

Для появления услуги в категории «Невыполненные», необходимо зайти в требуемую услугу, выбрав ее из списка «Назначенные услуги», после чего поставить галочку рядом с полем «Отказ» (рис.3.14.).

| Услуга       | ×                       |
|--------------|-------------------------|
| Вид оплаты:  | средства граждан        |
| Услуга:      | Массаж спины            |
| Цена:        | 150                     |
| Количество:  | 1                       |
| Исполнитель: | Сидоров Сидор Сидорович |
| Дата:        | 14.08.2008 11:45        |
| 📕 Услуга ока | вана 🔽 Отказ            |
| Комментарий: |                         |
| 💾 Сохранить  | Х Закрыть               |

Рис. 3.14. Постановка отметки об отказе оказания услуги.

После постановки отметки об отказе, услуга сохранится как в списке назначенных услуг, так и в списке невыполненных. Проставление отметок о выполнении/невыполнении является условием для корректного построения отчётов в последующем. В поле «Комментарий» можно выбрать одну из стандартных причин отказа, которые ранее были внесены в справочники комментариев (главное меню – «Справочники» - «Комментарии») при начальной настройке (рис. 3.15).

| 🧳 Классификаторы                                                                         | X                                                                                       |
|------------------------------------------------------------------------------------------|-----------------------------------------------------------------------------------------|
| Сотрудники Единицы измерения Услуги Лекарственн<br>Диагнозы Комментарии Отделения Леч. у | ные средства   Документы   Страховые компании  <br>чреждения   Исследуемые биоматериалы |
|                                                                                          |                                                                                         |
| Комментар                                                                                | ий                                                                                      |
| неявка пациента                                                                          |                                                                                         |
| отказ пациента                                                                           |                                                                                         |
| отсутствие реактива                                                                      |                                                                                         |
| неисправность аппаратуры                                                                 |                                                                                         |
| отсутствие исполнителя                                                                   |                                                                                         |
| выявлены противопоказания                                                                |                                                                                         |
|                                                                                          |                                                                                         |

Рис. 3.15. Типовой список комментариев при отказе от оказания услуги.

### 4. ПОДСИСТЕМА «РАСПИСАНИЕ»

При оказании услуг, важнейшим фактором являются человеческие ресурсы, т.е. непосредственные исполнители медицинских услуг. Поэтому, блок расписания исполнителей выделен, как бы, отдельно. Выше уже говорилось о том, как записать пациента на прием к конкретному исполнителю медицинской услуги. В этом же разделе, мы остановимся на формировании времени работы медицинского персонала.

Для того чтобы сформировать время работы исполнителей услуг, нужно войти в меню «Справочники», и из открывшегося ниспадающего меню выбрать «Расписание» (рис. 4.1.). Далее открывается окно расписания (рис. 4.2.).

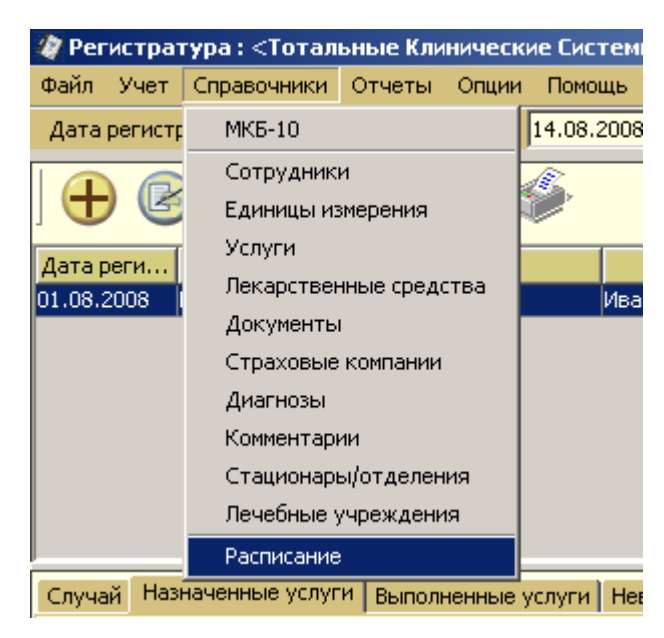

Рис. 4.1. Выбор из ниспадающего меню.

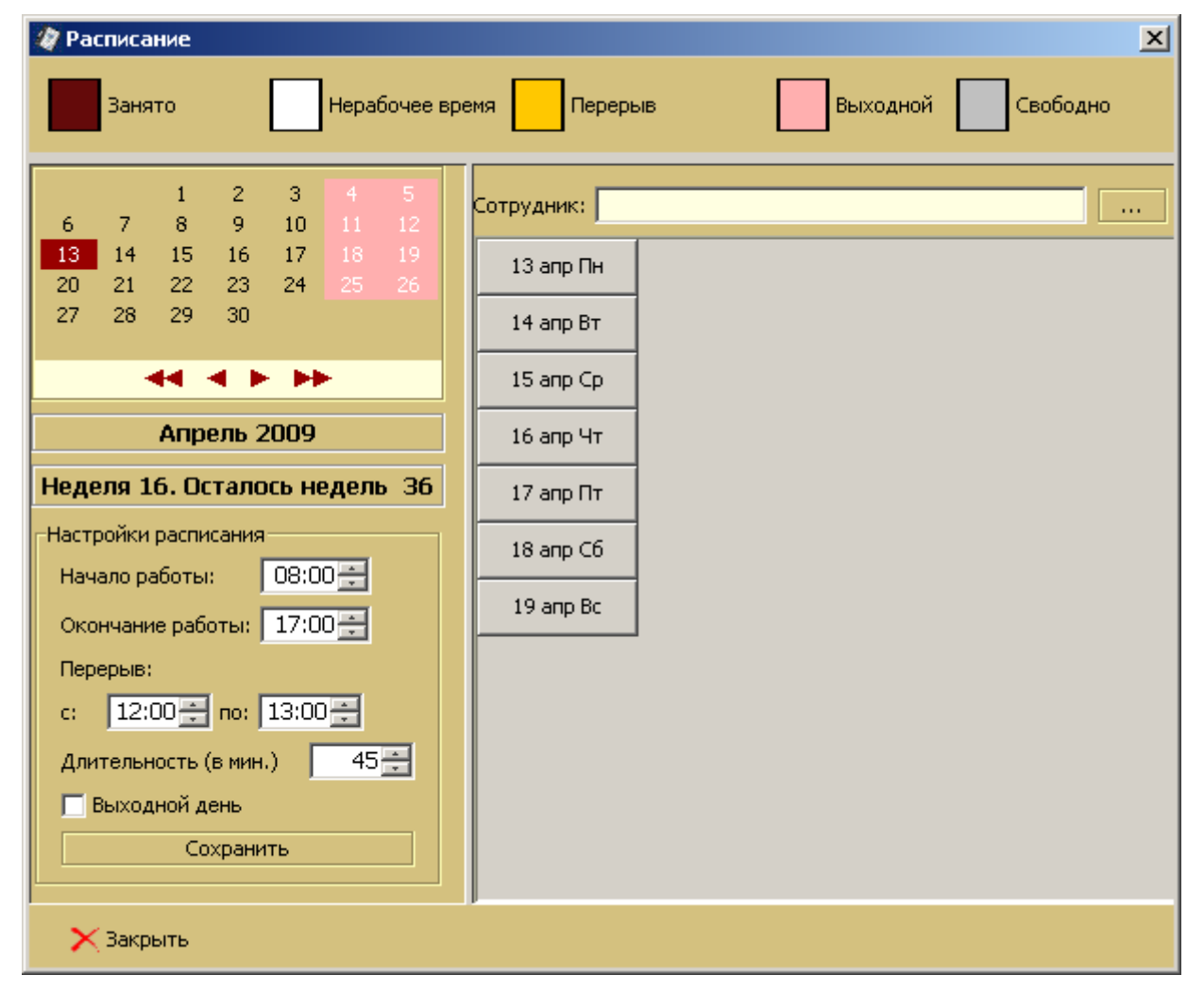

Рис. 4.2. Окно расписания.

В открытом окне расписания следует выбрать сотрудника, нажав на кнопку « »» в поле «Сотрудник». Далее открывается справочник с перечнем сотрудников (рис. 3.10.). Выбрав сотрудника, можно сформировать его расписание по дням.

В верхней части открывшегося окна находятся подсказки доступных интервалов времени – «занято», «нерабочее время», «перерыв», «выходной», «свободно».

В левой части окна можно выбрать временной период для формирования расписания – кнопками « > » и « > » выбирается год и месяц (« > » и « > »). Ниже расположены настройки расписания. В них указываются: начало и окончание работы, время перерыва, средняя длительность оказания услуги, также можно отметить выходной день. Если сотрудник работает без перерыва, в качестве его начала и окончания следует указать «00:00». Для того, чтобы в сетке расписания день был отмечен выходным, щёлкните левой кнопкой мыши на первой слева ячейке нужного дня, затем поставьте отметку в строке «Выходной день». Временной размер ячейки для расписания, отображаемый по умолчанию, а также границы продолжительности рабочего дня, задаются в общих настройках («Опции» - «Настройки» -«Расписание», рис. 4.3.).

После ввода всех настроек, необходимо нажать на кнопку « Закрыть » для сохранения настроек и закрытия окна. Начиная с версии 1.5.1, каждое действие по изменению расписания может быть зафиксировано нажатием на кнопку «Сохранить». Введённые настройки автоматически распространяются вперёд на всё расписание, вплоть до внесения следующих изменений в пределах выбираемой в последующем недели (рис. 4.4.).

| 🧳 Настроі  | йки                         |            |            |            | ×                   |
|------------|-----------------------------|------------|------------|------------|---------------------|
| Основные   | Реквизиты предприятия 🛛 🤇   | )тчетность | Расширения | Расписание | Файловые ассоциации |
| Размер сет | тки расписания по умолчанию | о: 30 м    | ин.        |            |                     |
| Начало ра  | бочего дня:                 | 09:        | 00 🛨       |            |                     |
| Окончани   | е рабочего дня:             | 20:        | 00 🛨       |            |                     |
|            |                             |            |            |            |                     |
|            |                             |            |            |            |                     |
|            |                             |            |            |            |                     |
|            |                             |            |            |            |                     |
|            |                             |            |            |            |                     |
|            |                             |            |            |            |                     |
|            |                             |            |            |            |                     |
|            |                             |            |            |            |                     |
| 💾 3ar      | писать 🔀 Закрыть            |            |            |            |                     |

Рис. 4.3. Окно общих настроек расписания.

| 🧳 Расписание                 |                  |                |           |            |          |       |       |       | ×    |
|------------------------------|------------------|----------------|-----------|------------|----------|-------|-------|-------|------|
| Занято                       | Нерабочее вр     | емя 📃 Перерь   | ыВ        | E          | Зыходной | Сво   | бодно |       |      |
| 1<br>5 6 7 8                 | 2 3 4<br>9 10 11 | Сотрудник: Дер | гунов Мих | эил Фаридо | ович     |       |       |       |      |
| 12 13 14 15                  | 16 17 18         |                | 8:00      | 9:00       | 10:00    | 11:00 | 12:00 | 13:00 | 14:0 |
| 19 20 21 22 2<br>26 27 28 29 | 23 24 25<br>30   | 12 апр Пн      |           |            |          |       |       |       |      |
| 44.4 F                       | <b>FF</b>        | 13 апр Вт      |           |            |          |       |       |       |      |
| Апрель 20                    | 10               | 14 апр Ср      |           |            |          |       |       |       |      |
| Неделя 16. Осталось          | недель 36        | 15 апр Чт      |           |            |          |       |       |       |      |
| Настройки расписания         |                  | 16 апр Пт      |           |            |          |       |       |       |      |
| Начало работы: О             | 8:00 🗧           | 17 anp C6      |           |            |          |       |       |       |      |
| Окончание работы: 1          | 7:00             | 18 anp Bc      |           |            |          |       |       |       |      |
| c: 12:00 🗧 no: 13            | 3:00 ≑           |                |           |            |          |       |       |       |      |
| Длительность (в мин.)        |                  |                |           |            |          |       |       |       |      |
| Выходной день<br>Сохранить   | ,                |                |           |            |          |       |       |       |      |
| 🗙 Закрыть                    |                  |                |           |            |          |       |       |       |      |

Рис. 4.4. Сформированное расписание сотрудника.

# 5. ФОРМИРОВАНИЕ ОТЧЁТНОСТИ

Отчётность является неотъемлемой частью работы медицинского учреждения, позволяющей анализировать эффективность его работы. В ППП «Медицинская регистратура» реализовано формирование следующих отчётов:

- 1. Листок ежедневного учёта (Форма 007/у-02);
- 2. Сводная ведомость движения больных (форма 016/у-02);
- 3. Журнал учёта приёма и отказов в госпитализации;
- 4. Итоги по кассе;
- 5. Лечебные карты пациентов;
- 6. Журнал кассовых чеков;
- 7. Занятость специалистов;
- 8. Отчёт по деятельности сотрудников;
- 9. История изменения количества коек.

Для формирования требуемого отчёта, его название необходимо выбрать из ниспадающего меню «Отчёты» (рис. 5.1.). В ниспадающем меню первые три пункта присутствуют в случае, если ранее в настройках программы («Опции» - «Настройки» - «Отчётность») был отмечен пункт «Показывать отчёты стационара» (рис. 5.4.).

| 🛷 Регистратура : Тоталі  | ыные Клинические Системы                                                                                    |                     | _ 🗆 🗵 |
|--------------------------|----------------------------------------------------------------------------------------------------|---------------------|-------|
| Файл Учет Справочники    | Отчеты Опции Помощь                                                                                         |                     |       |
| Дата регистрации с 01.11 | 2 Листок ежедневного учета (007/у-02)                                                                       | в отчет             |       |
| Дата ре Фамилия          | Сводная ведомость движения больных<br>Журнал учета приема и отказов в госпитализации<br>Авторство диагнозов | Вид документа.      |       |
| 09.04.2010 Волошин       | Пациенты по услугам                                                                                         | спорт               | 2     |
| 12.04.2010 Шакурова      | » Явки пациентов                                                                                            | сутствует           | 0     |
| 13.04.2010 Кацумито      | Г Лечебные карты пациентов                                                                                  | сутствует           | 0     |
| 15.04.2010 Сулейманов    | F Журнал кассовых чеков                                                                                     | сутствует           | 1     |
| 03.11.2010 Штукатурина   | E Отчет по деятельности сотрудников                                                                         | спорт               | 1     |
| 03.11.2010 Гимаев        | Мсторидизм, кольва коек                                                                                     | сутствует           | 1     |
| 09.11.2010 Трункатова    | R                                                                                                    | сутствует           | 1     |
| Слуцай Цальнания на наз  |                                                                                                    |                     |       |
| Случая Назначенные услу  | ити выполненные услуги невыполненные услуги исто                                                            | рия пациента   вло: | жения |
| ] 🕂 🕑 😑                  | S 🗳                                                                                                    |                     |       |
| Дата регистрации         | Наименование диагноза                                                                                       |                     |       |
| 09.04.2010 Обр           | ащение                                                                                                    |                     |       |
| 21.04.2010 Ост           | еохондроз ш.о.                                                                                              |                     |       |
|                          |                                                                                                    |                     |       |

Рис. 5.1. Меню «Отчёты».

### 5.1. Отчёт «Листок ежедневного учёта»

При выборе данного отчёта, открывается окно для ввода параметров отчёта (рис. 5.2.) – выбор отчётной даты, стационара и отделения.

| Форма 007/у-02             | × |
|----------------------------|---|
| Дата отчета: 15.08.2008 💽  |   |
| Стационар: Стационар       |   |
| Отделение: терапевтическое |   |
| Печать                     |   |

Рис. 5.2. Запрос параметров отчёта «Листок ежедневного учёта».

После ввода параметров, сформированный отчёт для просмотра открывается в новом окне (рис.5.3.). Далее, для вывода формы на принтер, следует нажать на кнопку «Э»», для сохранения отчёта на диске – «П».

| 🕕 Jasper Yiewer                                                                                                    |          |                  |                   |  |  |  |  |  |
|----------------------------------------------------------------------------------------------------|----------|------------------|-------------------|--|--|--|--|--|
|                                                                                                    |          |                  |                   |  |  |  |  |  |
| Форма                                                                                                    | Nº 007/y | -02              |                   |  |  |  |  |  |
| <Тотальные Клинические Системы> Утвер:                                                                                                    | кдена пр | иказом M         | [инздрава Рс      |  |  |  |  |  |
| наименование учреждения от 30.12.2002 № 413                                                                                                    |          |                  |                   |  |  |  |  |  |
| ЛИСТОК                                                                                                    | ЛИСТОК   |                  |                   |  |  |  |  |  |
| ежедневного учета движения больных и коечного фонда стационара круглосуточно                                                                                                    | го пребы | авания,          |                   |  |  |  |  |  |
| дневного стационара при больничном учреждении                                                                                                    |          |                  |                   |  |  |  |  |  |
| (подчеркнуть)                                                                                                    |          |                  |                   |  |  |  |  |  |
| терапевти че ско е                                                                                                    |          |                  |                   |  |  |  |  |  |
| наменование ощеления, профиля мек                                                                                                    |          |                  |                   |  |  |  |  |  |
| Движение больных за истехные сулых                                                                                                    |          | Ha               | а начало текущего |  |  |  |  |  |
| а<br>поступино больных * переведено Выписано* больных                                                                                                    |          |                  |                   |  |  |  |  |  |
| без переведенных внутри больнацы) больных<br>З н Б В                                                                                                    |          |                  |                   |  |  |  |  |  |
| ран в ти<br>в ти                                                                                                    |          | <u> </u>         | 1900              |  |  |  |  |  |
|                                                                                                    | a 9      | 5<br>5<br>5<br>5 | ци<br>м<br>ци     |  |  |  |  |  |
| Line and the second second secon | Twe pu   | 10C-100          | детя              |  |  |  |  |  |
| A A A A A A A A A A A A A A A A A A A                                                                                                    | y crau   | C C              | ALEN C            |  |  |  |  |  |
|                                                                                                    | XIOH I   |                  | PIOL .            |  |  |  |  |  |
|                                                                                                    | H        |                  | 8                 |  |  |  |  |  |
|                                                                                                    |          |                  |                   |  |  |  |  |  |
| 1 2 3 4 5 6 7 8 9 10 11 12 13 14 15 1                                                                                                    | 6 17     | 18               | 19 2              |  |  |  |  |  |
| Втомчислепо                                                                                                    |          |                  |                   |  |  |  |  |  |
|                                                                                                    |          |                  | ·                 |  |  |  |  |  |
|                                                                                                    |          |                  |                   |  |  |  |  |  |
|                                                                                                    |          |                  |                   |  |  |  |  |  |
|                                                                                                    |          |                  |                   |  |  |  |  |  |
|                                                                                                    |          |                  |                   |  |  |  |  |  |
|                                                                                                    |          |                  |                   |  |  |  |  |  |
|                                                                                                    |          |                  |                   |  |  |  |  |  |
|                                                                                                    |          |                  |                   |  |  |  |  |  |
|                                                                                                    |          |                  |                   |  |  |  |  |  |
| Страница 1 из 1                                                                                                    |          |                  |                   |  |  |  |  |  |

**Рис. 5.3.** Форма отчёта 007/у-02 «Листок ежедневного учёта». Форма будет автоматически заполнена нужными данными при своевременных регистрациях госпитализаций и выписок.

### 5.2. Отчёт «Сводная ведомость движения больных»

Отчёт соответствует форме № 016/у-02 МЗ РФ. Так же, как и предыдущий, данный отчёт показывается в меню в случае, если в настройках программы (главное меню – «Настройки» -«Отчётность») было отмечено «Показывать отчёты стационара» (рис.5.4.). При выборе данного отчёта открывается окно для просмотра (рис.5.4а.). Для печати отчёта, или сохранения его на диске, необходимо произвести действия, описанные выше.

| 🧳 Настройки         |               |               |            |            |                     | × |
|---------------------|---------------|---------------|------------|------------|---------------------|---|
| Основные Реквизиты  | предприятия   | Отчетность    | Расширения | Расписание | Файловые ассоциации |   |
| 🔽 Показывать отчет  | ы стационара  | >             |            |            |                     |   |
| Верхний колонтитул: | Тотальные Кл  | инические Сис | темы       |            |                     |   |
| Нижний колонтитул:  | Приходите к н | юм ещё        |            |            |                     |   |
|                     |               |               |            |            |                     |   |
|                     |               |               |            |            |                     |   |
|                     |               |               |            |            |                     |   |
|                     |               |               |            |            |                     |   |
|                     |               |               |            |            |                     |   |
|                     |               |               |            |            |                     |   |
|                     |               |               |            |            |                     |   |
|                     |               |               |            |            |                     |   |
|                     |               |               |            |            |                     |   |
|                     |               |               |            |            |                     |   |
| 💾 Записать          | 🗙 Закрыть     |               |            |            |                     |   |
|                     |               |               |            |            |                     |   |

**Рис. 5.4.** Для появления в разделе «Отчёты» главного меню отчётов по формам №№ 001/у, 007/у-02 и 016/у-02, в разделе настроек, в закладке «Отчётность» необходимо подтвердить необходимость в отчётах стационара.

| 🔺 JasperViewer                               |                   |                 |                   |           |         |               |             |           |               |               |               |          |         |               |                |             |                      |                          | _ [          | ۱× |
|----------------------------------------------|-------------------|-----------------|-------------------|-----------|---------|---------------|-------------|-----------|---------------|---------------|---------------|----------|---------|---------------|----------------|-------------|----------------------|--------------------------|--------------|----|
|                                              |                   |                 |                   |           |         |               |             |           |               |               |               |          |         |               |                |             |                      |                          |              |    |
|                                              |                   |                 |                   |           |         |               |             |           |               |               |               |          |         |               |                |             |                      |                          |              | -  |
| Медицинская документация<br>Форма № 016/у-02 |                   |                 |                   |           |         |               |             |           |               |               |               |          |         |               |                |             |                      |                          |              |    |
| <1отальные К.                                | линиче            | ские С          | истемы>           |           |         |               |             |           |               |               |               |          |         |               | утвеј<br>от 30 | ржде<br>121 | енаприк<br>2002№4    | азом ічій<br>13          | нздрава 1    | *C |
| наиме                                        | енован            | ие учре         | ждения            |           |         |               |             |           |               |               |               |          |         |               | 01 50          |             | 50055424             | 15                       |              |    |
|                                              |                   |                 |                   | С         | водная  | ведом         | ость д      | виже      | ения б        | ольнь         | ах и ко       | ечно     | oro d   | онда          | L I            | _           |                      |                          |              |    |
|                                              |                   | I               | ю стаци           | онару, оз | гделени | но или        | профі       | илю в     | коек с        | тацио         | нарав         | ругј     | юсут    | очно          | гоп            | ребы        | ывания,              |                          |              |    |
|                                              |                   |                 | дн                | евного с  | гацион  | арапри        | а боль:     | ничн      | юм уч         | режде         | нии           | (нужн    | юе по   | дчерю         | нуть)          |             |                      |                          |              |    |
|                                              | наи               | м. отдел        | ения              |           |         | нана          | менован     | пие отд   | целения       | , профи       | ињ коек       | <u>п</u> | рофил   | ь коек        |                |             |                      |                          |              |    |
|                                              |                   |                 |                   |           |         | 3a            | 20 08       | _ год     |               |               |               |          |         |               |                |             |                      |                          |              |    |
|                                              | Число:<br>предела | коекв<br>кометы |                   |           |         |               |             |           | За отче       | тный пер      | вюд           |          |         |               |                |             |                      |                          | Крол         |    |
|                                              |                   |                 |                   |           |         | _             |             |           |               | _             |               | Br       | шисаю   | обольн        | ых             |             |                      | Проведено                |              |    |
|                                              | ×                 | 뜛               |                   | Состояло  |         | Поступа       | πο οστεн    | ыĸ        |               | lleper<br>6om | едено<br>ыных |          |         | в т.ч.        |                |             | Состояло             | больными<br>койко-дней   |              |    |
|                                              | нуты              | Dewo            | Средне-<br>месяч- | Ha Hava-  |         | ×             |             | из них    |               | внутр:<br>не  | иболь-<br>цы  |          | Hap     | 沼             | 2106           | g           | больных<br>наконец   | круглосут.<br>стационаре |              |    |
|                                              | assep             | TSI Ha          | HER ROCK          | HOLO HOLO |         | apos          |             | из гр. б) | )             | L             |               | g        |         | o tete<br>Kap | a pur          | ymep        | отчетного<br>пернода | (дней<br>лечения в       | дней<br>дней | 1  |
|                                              | N. Pa             | epriv           |                   | периода   | Bcen    |               | ы<br>ж<br>ж | лет       | 표 B B B       | ELEK OF       | 51 - 12       | Ä        | loří c1 | nocy'         | (eHO I         |             |                      | дневном<br>станионаре)   | закрытия     |    |
|                                              | ъфа               | 5               |                   |           |         | 3 T.H.<br>CTB | La la la    | 0-17      | CTape<br>Come | ran yr.       | E HDY<br>DEFC |          | THEFT   | kpyr<br>c1    | pes en<br>CTB  |             |                      |                          |              |    |
| 1                                            | <u>н</u><br>2     | - F<br>- 3      | 4                 | 5         | 6       | 7             | 9<br>8      |           | 9             | ្ព<br>10      | 11            | 12       | <br>13  | м<br>14       | 音<br>15        | 16          | 17                   | 18                       | 19           | +  |
| Январь                                       | -                 | -               |                   |           | -       |               | -           |           |               |               |               |          |         |               |                |             |                      |                          |              |    |
| Февраль                                      |                   |                 |                   |           |         |               |             |           |               |               |               |          |         |               |                |             |                      |                          |              |    |
| Mapr                                         |                   |                 |                   |           |         |               |             |           |               |               |               |          |         |               |                |             |                      |                          |              |    |
| Апрель                                       |                   |                 |                   |           |         |               |             |           |               |               |               |          |         |               |                |             |                      |                          |              |    |
| Maŭ                                          |                   |                 |                   |           |         |               |             |           |               |               |               |          |         |               |                |             |                      |                          |              |    |
| Июнь                                         |                   |                 |                   |           |         |               |             |           |               |               |               |          |         |               |                |             |                      |                          |              |    |
| за полугодне                                 |                   |                 |                   |           |         |               |             |           |               |               |               |          |         |               |                |             |                      |                          |              |    |
| Июль                                         |                   |                 |                   |           |         |               |             |           |               |               |               |          |         |               |                |             |                      |                          |              | Ļ  |
| Август                                       |                   |                 |                   |           |         |               |             |           |               |               |               |          |         |               |                |             |                      |                          |              |    |
| Сентябрь                                     |                   |                 |                   |           |         |               |             |           |               |               |               |          |         |               |                |             | 1                    |                          |              |    |
|                                              |                   |                 |                   |           |         |               | Ct          | граница   | а 1 из 1      |               |               |          |         |               |                |             |                      |                          |              |    |

**Рис. 5.4а.** Форма отчёта «Сводная ведомость движения больных». Автоматически будет заполнена данными при аккуратном ведении справочника отделений, своевременности регистрации госпитализаций и выписок.

#### 5.3. Отчёт «Журнал учета приёма и отказов в госпитализации»

При выборе данного отчёта открывается окно для ввода параметров отчёта и результатами поиска (рис. 5.5.), в этом отчёте достаточно указать начало и окончание интересующего периода (в поле «Период»), после чего внизу окна появится список пациентов, отвечающих условию запроса.

| 🐲 ЖУРНАЛ учета пр    | иема больных и отказов в | госпитализации | ×                 |
|----------------------|--------------------------|----------------|-------------------|
| Период с: 01.04.2006 | 🔯 по 15.08.2008          |                |                   |
|                      | Ś                        |                |                   |
| Nº n/n               | дата                     | время          | Ф.И.О.            |
| 1                    | 08.11.2007               | 00:00          | Седобородов М. И. |
|                      |                          |                |                   |
|                      |                          |                |                   |
|                      |                          |                |                   |

**Рис. 5.5.** Окно для ввода параметров отчёта «Журнал учёта приёма и отказов в госпитализации» и результатами поиска.

Нажав на кнопку « , можно просмотреть сформированный отчёт (рис.5.6.), а затем распечатать его или сохранить.

| 📥 Jas                                                                         | perViewer                       |        |                  |            |                             |                         |                              |        |                        | 미 × |
|-------------------------------------------------------------------------------|---------------------------------|--------|------------------|------------|-----------------------------|-------------------------|------------------------------|--------|------------------------|-----|
|                                                                               |                                 |        |                  |            |                             |                         |                              |        |                        |     |
|                                                                               |                                 |        |                  |            |                             |                         |                              |        |                        |     |
|                                                                               |                                 |        |                  |            |                             |                         |                              |        |                        |     |
| <to1< td=""><td colspan="6">&lt;Тотальные Клинические Системы&gt;</td></to1<> | <Тотальные Клинические Системы> |        |                  |            |                             |                         |                              |        |                        |     |
| I —                                                                           |                                 |        |                  |            |                             |                         |                              |        |                        |     |
|                                                                               |                                 |        |                  |            |                             |                         | журі                         | НАЛ    |                        |     |
|                                                                               |                                 |        |                  |            |                             | уче:                    | га приема оольных и с        | тказов | в госпитализации       |     |
|                                                                               |                                 |        |                  | 1          |                             | llepr                   | иодс: 01.04.2006 по          | 15.08  | .2008                  |     |
| N₂                                                                            | Поступ                          | тенаке | Фармания И.О.    | Дата       | Постоянное место жительства | Каызим учреждением был  | Отделение, в которое помещён | №ИБ    | Лиатиса катранительный |     |
| π/π                                                                           | дата                            | время  | T ABABABA TI.O.  | рождения   | близынк и № телефона        | направлен или доставлен | больной                      |        | phanes marker and      | 2   |
| 1                                                                             | 2                               | 3      | 4                | 5          | 6                           | 7                       | 8                            | 9      | 10                     |     |
| 1                                                                             | 08.11.07                        | 00:00  | Седобородов М.И. | 17.12.1969 | Чернышевского, 12-45        |                         |                              | 222    | D50.1                  |     |
|                                                                               |                                 |        |                  |            |                             |                         |                              |        |                        |     |
|                                                                               |                                 |        |                  |            |                             |                         |                              |        |                        |     |
|                                                                               |                                 |        |                  |            |                             |                         |                              |        |                        |     |
|                                                                               |                                 |        |                  |            |                             |                         |                              |        |                        |     |
|                                                                               |                                 |        |                  |            |                             |                         |                              |        |                        |     |
|                                                                               |                                 |        |                  |            |                             |                         |                              |        |                        |     |
|                                                                               |                                 |        |                  |            |                             |                         |                              |        |                        |     |
|                                                                               |                                 |        |                  |            |                             |                         |                              |        |                        |     |
|                                                                               |                                 |        |                  |            |                             |                         |                              |        |                        |     |
|                                                                               |                                 |        |                  |            |                             |                         |                              |        |                        |     |
|                                                                               |                                 |        |                  |            |                             |                         |                              |        |                        |     |
|                                                                               |                                 |        |                  |            |                             |                         |                              |        |                        |     |
|                                                                               |                                 |        |                  |            |                             |                         |                              |        |                        |     |
|                                                                               |                                 |        |                  |            |                             |                         |                              |        |                        |     |
|                                                                               |                                 |        |                  |            |                             |                         |                              |        |                        |     |
|                                                                               |                                 |        |                  |            |                             |                         |                              |        |                        |     |
|                                                                               |                                 |        |                  |            |                             |                         |                              |        |                        |     |
|                                                                               |                                 |        |                  |            |                             |                         |                              |        |                        |     |
|                                                                               |                                 |        |                  |            |                             |                         |                              |        |                        |     |
|                                                                               |                                 |        |                  |            |                             |                         |                              |        |                        | -   |
| •                                                                             |                                 |        |                  |            |                             |                         |                              |        |                        |     |
|                                                                               |                                 |        |                  |            | Стр                         | аница 1 из 1            |                              |        |                        |     |

Рис. 5.6. Сформированный отчёт «Журнал учета приема и отказов в госпитализации».

### 5.4. Отчёт «Итоги по кассе»

При выборе данного отчёта, открывается окно для просмотра (рис.5.7.). Для печати отчёта, или сохранения его на компьютере, необходимо произвести действия, описанные выше.

| 🔺 Jasper¥iewer   |                                                             |   |
|------------------|-------------------------------------------------------------|---|
|                  |                                                             |   |
|                  | <b>Итоги по кассе.</b><br>период с 01.03.2008 по 15.08.2008 |   |
|                  | Круче нас только яйца                                       |   |
| Дата/время       | Услуга цена                                                 |   |
| 2007             | Mapm                                                        |   |
| 30.03.2007 15:57 | Массаж спины 150,00                                         |   |
| 30.03.2007 15:57 | Блокада новокаиновая 200,00                                 |   |
| 30.03.2007 15:58 | Массаж ш/в 150,00                                           |   |
| Итого:           | 500,00                                                      |   |
| 2008             | Август                                                      |   |
| 01.08.2008 11:59 | ЛМБ 500,00                                                  |   |
| 13.08.2008 12:03 | Массаж спины 150,00                                         | ] |
| Итого:           | 650,00                                                      |   |
|                  |                                                             |   |
|                  |                                                             |   |
|                  | Страница 1 из 1                                             |   |

Рис. 5.7. Сформированный отчёт «Итоги по кассе».

### 5.5. Отчёт «Лечебные карты пациентов»

При выборе данного отчёта открывается окно для просмотра (рис.5.8.). Для печати отчёта или сохранения его на компьютере необходимо произвести действия, описанные выше.

| ▶ <b>▶</b> ] 1           | <u>DDN 99100%</u>                   |              |                 |          |
|--------------------------|-------------------------------------|--------------|-----------------|----------|
|                          | Пациенты (лечебны                   | е карты)     |                 |          |
| t                        | Круче нас только яйц                | la           |                 |          |
| Дата                     | Услуга                              |              | (ол-во<br>27-ле | Цена     |
| Диагноз:                 | М41.3 Сколиоз 1 ст.                 | регистрация. | не              | закончен |
| 01-авг-08                | Массаж ш/в                          |              | 1               | 150,00   |
| Пациент                  | : <u>Новиков Файзи Фирдаусович</u>  | регистрация: | 18-ик           | он-2007  |
| <b>Диагноз:</b><br>G45.0 | Синдром позвоночной артерии         |              | не              | закончен |
| 05-июн-06                | ЛМБ                                 |              | 1               | 300,00   |
| 05-июл-06                | Консультация                        |              | 1               | 300,00   |
| 19-июн-07                | Консультация                        |              | 1               | 300,00   |
| 29-июн-07                | Блокада новокаиновая                |              | 1               | 200,00   |
| Пациент                  | : <u>Седобородов Мороз Иванович</u> | регистрация: | 10-но           | я-2007   |
| <b>Диагноз:</b><br>G45.0 | Синдром позвоночной артерии         |              | 38              | кончен   |
| 11-ноя-07                | Массаж спины                        |              | 1               | 150,00   |
|                          | Сколиоз 2 ст.                       |              | за              | кончен   |
| Диагноз:                 |                                     |              |                 |          |

Рис. 5.8. Сформированный отчёт «Лечебные карты пациентов».

### 5.6. Отчёт «Журнал кассовых чеков»

При выборе данного отчёта открывается окно для просмотра (рис.5.9.). Для печати отчёта, или сохранения его на компьютере, необходимо произвести действия, описанные выше.

| 📥 Jasper¥iewe | er               |                |                   |                      |         |          |
|---------------|------------------|----------------|-------------------|----------------------|---------|----------|
| <b>B3</b> 0 I | ▲ ▲ ▶ ▶I 1       |                | <b>v</b>          |                      |         |          |
|               |                  |                |                   |                      |         | <b>_</b> |
|               |                  |                |                   |                      |         |          |
|               |                  | Жур            | нал кассовых ч    | чеков                |         |          |
|               | Дата             | Пациент        | Исполнитель       | Услуга               | Цена    |          |
|               | Mapm             |                |                   |                      |         |          |
|               | 30.03.2007 15:57 | Буслов П. С.   | Иванов К          | Массаж спины         | 150,00  |          |
|               | 30.03.2007 15:57 | Шакурова Х. Ф. | Иванов К          | Блокада новокаиновая | 200,00  |          |
|               | 30.03.2007 15:58 | Шакурова Х. Ф. | Колхознов Ф. А.   | Массажш/в            | 150,00  |          |
|               | Итого:           |                |                   |                      | 500,00  |          |
|               | Август           |                |                   |                      |         |          |
|               | 01.08.2008 11:59 | Иванов И.И.    | Волков А. В.      | име                  | 500,00  |          |
|               | 13.08.2008 12:03 | Иванов И.И.    | Сидоров С. С.     | Массаж спины         | 150,00  |          |
|               | Итого:           |                |                   |                      | 650 ,00 |          |
|               |                  |                |                   |                      |         |          |
|               |                  |                |                   |                      |         |          |
|               |                  |                |                   |                      |         |          |
|               |                  |                |                   |                      |         |          |
|               |                  |                |                   |                      |         |          |
|               |                  |                |                   |                      |         |          |
|               |                  |                |                   |                      |         |          |
|               |                  |                |                   |                      |         |          |
|               |                  |                |                   |                      |         |          |
|               |                  |                |                   |                      |         |          |
|               |                  |                |                   |                      |         |          |
|               |                  |                |                   |                      |         |          |
|               |                  |                |                   |                      |         |          |
|               |                  |                |                   |                      |         |          |
|               |                  |                |                   |                      |         |          |
|               |                  |                |                   |                      | I       |          |
|               |                  |                |                   |                      |         | <b>_</b> |
|               |                  |                | Companying days d |                      |         |          |
|               |                  |                | Страница 1 из 1   |                      |         |          |

Рис. 5.9. Сформированный отчёт «Журнал кассовых чеков».

### 5.7. Учётная форма «Занятость специалистов»

Учётная форма предназначена для того, чтобы заинтересованный специалист учреждения мог видеть картину записи конкретных пациентов на приём к конкретным специалистам (рис. 5.10.). Данное представление полезно, например, при необходимости ответить на вопросы врачей-совместителей о количестве записанных к ним пациентов и времени приёма, а также при обзвоне пациентов с напоминаниями о том, что они записаны на приём и их ждут в определённое время.

После выбора позиции «Занятость специалистов» в разделе «Учёт» главного меню, откроется окно, в котором следует дополнительно выбрать дату, щёлкнуть по значку «Дневное расписание», если необходимо оценить занятость на определённый день, либо по значку «Расписание на неделю» в случае получить картину на неделю, начиная с ранее выбранной даты.

| 🛿 Занятость сі | пециалистов                                        |                 |                                  | X                 |  |  |  |
|----------------|----------------------------------------------------|-----------------|----------------------------------|-------------------|--|--|--|
| Дата:          | Дата: 02.04.2007 🔯 🔽 Отображать неоказанные услуги |                 |                                  |                   |  |  |  |
| 🔿 Дневное рас  | писание 💿 Расписание на неделю Сетка: 45 🛫         | 9               |                                  |                   |  |  |  |
|                | Колхознов Ф. А. [322 11 00]                        |                 | Иванов К. Ф. [1                  | 111 22 55]        |  |  |  |
| 2 апр Пн       |                                                    |                 |                                  |                   |  |  |  |
|                |                                                    |                 |                                  |                   |  |  |  |
| 3 апр Вт       |                                                    |                 |                                  |                   |  |  |  |
| 4 app Cp       |                                                    |                 | 11:45 Шакурова Х. Ф. [556 89 65] |                   |  |  |  |
|                |                                                    |                 | Блокада новокаиновая             |                   |  |  |  |
| 5 апр Чт       | 13:15 Шакурова Х. Ф. [556 89 65]<br>Массаж ш/в     |                 |                                  |                   |  |  |  |
|                |                                                    |                 |                                  |                   |  |  |  |
| 6 anp l IT     |                                                    |                 |                                  |                   |  |  |  |
| 7 anp C6       |                                                    |                 |                                  |                   |  |  |  |
|                |                                                    |                 | /                                |                   |  |  |  |
| 8 anp Bc       |                                                    |                 | 2                                |                   |  |  |  |
|                |                                                    |                 |                                  |                   |  |  |  |
| <u>~</u> ];    | asperViewer                                        |                 |                                  |                   |  |  |  |
|                |                                                    | 0% 🔽            |                                  |                   |  |  |  |
|                |                                                    |                 |                                  | A                 |  |  |  |
|                | Неза                                               | нятые сотрудн   | ики                              |                   |  |  |  |
|                | в период с: 02-апр                                 | р-2007 по 08    | -апр-2007                        |                   |  |  |  |
|                | ФИО сотрудника                                     | телефон         | Адрес                            |                   |  |  |  |
|                | Тациялкин Сладостраст Сибаритович                  | 832 17 56       |                                  |                   |  |  |  |
|                | Бурнашев Александр Евгеньевич                      | 911 02 03       |                                  |                   |  |  |  |
|                | Тих онов Игорь Николаевич                          | 469 89 91       | неизвестно                       |                   |  |  |  |
|                | Волков Андрей Васильевич                           | теле фона нет   | неизвестно                       |                   |  |  |  |
|                | Иванов Иван Иванович                               | +7 (915) 163 7  | 8 88                             |                   |  |  |  |
| 4              |                                                    |                 |                                  |                   |  |  |  |
|                |                                                    | Страница 1 из 1 |                                  |                   |  |  |  |
|                |                                                    |                 |                                  |                   |  |  |  |
|                |                                                    |                 |                                  |                   |  |  |  |
| Пеуатат        | ь 🗙 Закрыть                                        |                 |                                  | Список не занятых |  |  |  |
| - As and       |                                                    |                 |                                  |                   |  |  |  |

**Рис. 5.10.** Форма занятости специалистов содержит контактные данные записанных на приём или ожидающих оказания услуги пациентов. Список незанятых сотрудников на выбранный день или неделю вызывается при нажатии на кнопку «Список не занятых».

В форме занятости Ф.И.О. специалистов и их контактные телефоны размещаются в заголовке столбцов, данные пациентов и назначенные услуги – в ячейках расписания. Розовым цветом выделяются невыполненные услуги.

### 5.8. Отчёт «По деятельности сотрудников»

При выборе данного отчёта, открывается окно для ввода параметров отчёта (рис. 5.10а.). В нем необходимо указать начало и окончание интересующего периода (в поле «Период») и, при необходимости, поставить отметку о необходимости детализации (в этом случае, также будут указаны услуги, оказанные сотрудником). После чего, внизу окна нужно нажать на кнопку « Печать » для просмотра результатов (рис. 5.11.-5.12.) и дальнейшей работы.

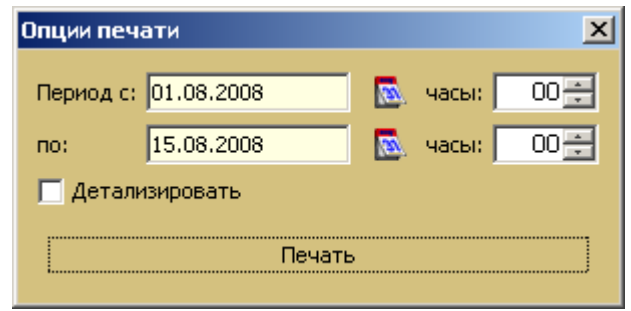

Рис. 5.10а. Окно для ввода параметров отчёта «По деятельности сотрудников».

|                | Отчет по деятельности сотрудников           |        |             |
|----------------|---------------------------------------------|--------|-------------|
|                | детально                                    |        |             |
|                | в период с: 01.08.08 0:00 по: 15.08.08 0:00 |        |             |
| Дата           | Наименование услуги                         |        | Стоимость   |
| Волков Андре   | й Васильевич                                |        |             |
| 01.08.08 11:45 | Массаж ш/в                                  |        | 150,00      |
|                |                                             | Итого: | руб. 150,00 |
| Иванов Китана  | 1                                           |        |             |
| 04.08.08 10:15 | Посещение                                   |        | 200,00      |
|                |                                             | Итого: | руб. 200,00 |
| Сидоров Сидо   | р Сидорович                                 |        |             |
| 14.08.08 10:15 | Блокада новокаиновая                        |        | 200,00      |
| 14.08.08 12:30 | Массаж спины                                |        | 150,00      |
|                |                                             | Итого: | руб. 350,00 |
| Тащилкин Сла   | достраст Сибаритович                        |        |             |
| 04.08.08 14:00 | ЛМБ                                         |        | 300,00      |
| 04.08.08 13:15 | Массаж спины                                |        | 150,00      |
|                |                                             | Итого: | руб. 450,00 |
| Тихонов Игорь  | ь Николаевич                                |        |             |
| 01.08.08 8:45  | Посещение                                   |        | 200,00      |
|                |                                             | Итого: | руб. 200,00 |
|                |                                             | Итого: | руб. 200    |

**Рис. 5.11.** Сформированный отчёт «По деятельности сотрудников» с детализацией услуг, оказанных сотрудниками.

| 📥 JasperView | er                                                                                                 |        |          |
|--------------|----------------------------------------------------------------------------------------------------|--------|----------|
| <b>BS</b> (  | K < > NI DDD QQ 100% -                                                                             |        |          |
|              | Отчет по деятельности сотрудников<br>в период с: 01.08.08 0:00 по: 15.08.08 0:00<br>ФИО сотрудника | Сумма  | <u>^</u> |
|              | Волков Андрей Васильевич                                                                           | 150.00 |          |
|              | Тихонов Игорь Николаевич                                                                           | 200,00 |          |
|              | Иванов Китана                                                                                      | 200,00 |          |
|              | Тащилкин Сладостраст Сибаритович                                                                   | 450,00 |          |
|              | Сидоров Сидор Сидорович                                                                            | 350,00 |          |
|              |                                                                                                    |        |          |
| •            |                                                                                                    |        | ►        |
|              | Страница 1 из 1                                                                                    |        |          |

**Рис. 5.12.** Сформированный отчёт «По деятельности сотрудников» без детализации услуг, оказанных сотрудниками.

#### 5.9. Отчёт «История изменения количества коек»

При выборе данного отчёта открывается окно для просмотра изменения количества коек (рис.5.13.).

| 🧳 История кол-ва коек в отделениях | ×      |
|------------------------------------|--------|
| Наименование                       | Кол-во |
| хирургическая                      | 0      |
| терапевтическая                    | 0      |
| неврологическая                    | 0      |
|                                    | 0      |
| восстановительное 3                | 0      |
| Восстановительное 2                | 15     |
| восстановительное 1                | 10     |
|                                    |        |
|                                    |        |
| Хзакрыть                           |        |

Рис. 5.13. Окно просмотра изменения количества коек.

Данный отчёт отображает все изменения, которые производились в справочнике отделений «Справочники» - «Стационары/Отделения» (рис. 5.14.). Изменения в профиле и количестве коек должны своевременно регистрироваться для корректного получения информации о движении пациентов (форма № 007у-02).

| 🕼 Отделение      |               | ×  |
|------------------|---------------|----|
| Наименование:    | Хирургическое |    |
| Профиль коек:    |               |    |
|                  | $\overline{}$ |    |
|                  |               |    |
| Хирургические вз | врослые       | 10 |
| Хирургические д  | етские        | 5  |
| Терапевтические  | взрослые      | 20 |
|                  |               |    |
| Н Сохранить      | 🗙 Закрыть     |    |

**Рис. 5.14.** Своевременное редактирование профиля и количества коек в справочнике отделений необходимо для правильного получения отчётов по движению пациентов в стационаре.

## 6. ДОПОЛНИТЕЛЬНЫЕ ОПЦИИ

### 6.1. Печать документов

В системе реализована возможность печати необходимых медицинских документов:

- 1. Шаблон и заполненный титульный лист истории болезни;
- 2. Отказ в госпитализации;
- 3. Заполненная амбулаторная карта и её шаблон;
- 4. Заполненный амбулаторный талон и его шаблон;
- 5. Шаблон и заполненная статистическая карта;
- 6. Договор с пациентом или контрагентом;
- 7. Счёт фактура;
- 8. Акт сдачи-приёма выполненных услуг.

Для печати требуемого документа, необходимо выбрать из ниспадающего меню «Файл» подменю «Печать» (рис. 6.1.), далее открывается окно с доступными для печати документами (рис.6.2.). Для печати заполненных документов необходимо также выделить интересующего пациента (т.е. того, на которого будет печататься документ).

| 🛷 Регистратура : <Тотальные Клинич |        |                 |              |    |  |  |  |
|------------------------------------|--------|-----------------|--------------|----|--|--|--|
| Файл                               | Учет   | Справочники     | Отчеты       | Or |  |  |  |
| Печ                                | ать    | Ctrl+           | Ctrl+P       |    |  |  |  |
| Доб                                | бавить | пациента Shift- | Shift+Insert |    |  |  |  |
| Выр                                | ход    | Alt+>           | Alt+X        |    |  |  |  |
| Лата роди — Фанирид                |        |                 |              |    |  |  |  |

**Рис. 6.1.** Меню «Файл» содержит опцию печати тех документов, для которых существование в твёрдой копии обязательно.

| Опции печати 🔀                   |
|----------------------------------|
| Шаблон ТЛ истории болезни        |
| Заполненный ТЛ истории болезни   |
| 📃 Двусторонняя печать            |
| Отказ в госпитализации           |
| Шаблон амбулаторной карты        |
| Заполненная амбулаторная карта   |
| Шаблон амбулаторного талона      |
| Заполненный амбулаторный талон   |
| Шаблон статистической карты      |
| Заполненная статистическая карта |
| Договор                          |
| Счет-фактура                     |
| Акт                              |

Рис. 6.2. Окно выбора документа для печати.

В открытом окне нужно выбрать интересующий документ, причем печать большинства документов реализована в двух видах: в виде шаблона (для самостоятельного заполнения твёрдой копии вручную) и в виде автоматически частично заполненного документа. После выбора документа для печати, он открывается в новом окне в режиме просмотра (рис. 6.4.-6.5.). Далее работа аналогична печати документов, описанной выше. Исключение в логике печати документов, описанной выше, составляет опция «Заполненный титульный лист истории болезни». В случае выбора данного документа из списка всех документов, доступных для печати, открывается новое окно для внесения сведений о пациенте (рис. 6.3.). После внесения всех необходимых или недостающих данных, формируется титульный лист истории болезни и открывается в новом окне в режиме просмотра (рис. 6.4.).

| 🛷 Титульный лист истории болезни          |                                                 |  |  |  |  |  |
|-------------------------------------------|-------------------------------------------------|--|--|--|--|--|
| Номер документа:                          | 227                                             |  |  |  |  |  |
| Стационар:                                | Базовый стационар                               |  |  |  |  |  |
| Отделение:                                | терапевтическое                                 |  |  |  |  |  |
| Профиль коек:                             | терапевтические взрослые                        |  |  |  |  |  |
| Дата поступления: 14.03.2009 02:06 📰 🛛 🔯  |                                                 |  |  |  |  |  |
| Направивш. учреж                          | кдение: Межрегиональный клинико-диагностический |  |  |  |  |  |
| Диагноз направив                          | шего учреждения:                                |  |  |  |  |  |
| Мочекаменная бо                           | лезнь N05.4                                     |  |  |  |  |  |
| Лечащий врач:                             | ечащий врач: Иванов Китана Фудзимотович         |  |  |  |  |  |
| Зав. отделением: Волков Андрей Васильевич |                                                 |  |  |  |  |  |
|                                           | Печать Отменить                                 |  |  |  |  |  |

Рис. 6.3. Внесение данных для печати титульного листа истории болезни.

При подготовке к печати статистической карты выбывшего из стационара (форма №066/у), как уже упоминалось выше, имеется возможность регистрации диагноза не только в качестве повода для обращения в ЛПУ, но и в соответствии с клиническими критериями – «основной», «сопутствующий», «осложнения основного» (рис. 6.3а.).

| 🧳 Статистическ  | ая карта                                                        | ×      |
|-----------------|-----------------------------------------------------------------|--------|
| Основные Диагн  | оз стационара                                                   |        |
| Диагноз направи | вшего учреждения:                                               | МКБ-10 |
| Мочекаменная    | болезнь                                                         | N05.4  |
| основной:       | Гидронефроз единстсв<br>енной почки с переги<br>бом мочеточника | N03.1  |
| осложнения:     | Хроническая почечная<br>недостаточность                         | N18.9  |
| сопутствующий:  | Артериальная гиперте<br>нзия симптоматическа<br>я               | I12.0  |
|                 |                                                                 |        |
| Подтвердить     | Отменить                                                        |        |

**Рис. 6.3а.** Поддержка формирования диагноза в традиционной клинической структуре при заполнении статистической карты выбывшего из стационара.

| <mark>ызо карин</mark><br>Медин<br>Фо                                                                                                    | ринская документация<br>орма № 003/у Т-03-ВР   |
|----------------------------------------------------------------------------------------------------|------------------------------------------------|
| Медицинская кар та стационарного больного № 227<br>Дата и время поступления 14.03.2009 02.06<br>Дата и время выписки (смерти)<br>Отделение терапевтическоеПалата №                                                                                                    | а крови                                        |
| Переведен в отделение<br>Проведено койко-дней в т.ч. по ОМСплатныхиз них по ДМС<br>Виды транспортировки: на каталке, на кресле, может идти (подчеркнуть)<br>По бочное действие лекарств (непереносимость)                                                                                                    |                                                |
| Документ, удостоверяющий личность С <u>траховой полис</u> серия и № <u>234765</u><br>1. Фамилия, Имя, Отчество <u>Волошин Иван Алексеевич</u><br>2. Пол М 3. Социальный код личности <u>4</u> . Страховой полис<br>Название страховой организации <u>отсутствует</u><br>5. Дата рождения <u>01-01-1970</u> 6. Место регистрации: - город село;<br>                                                                                                    | 23                                             |
| 7. Данные о родителях (для детей не имеющих паспорта ):<br>8. Место работы, профессия или должность ООО "НПФ "Алтын Кэз"                                                                                                    |                                                |
| <ul> <li>9. Социально е положениеКонтингент</li> <li>10. Кем направлен больной Межрегиональный клинико-диагностический центр</li> <li>11. Госпитализация по экстренным показаниям: да, нет, через часов после начала забо получения травмы; из очага инфекционного заболевания; госпитализирован в плановом поря,</li> <li>12. Причина госпитализации: заболевание, травма, отравление (производственная, бытовая, кримикальная</li> <li>13. Диагноз напр авившего учреждения:</li></ul> | олевания,<br>дке<br>я), об следовани<br>МКБ-10 |
| 14. Диагноз при поступлении<br>Дорзалгия                                                                                                    | МКБ-10                                         |
| ▲ Страница 1 из 2                                                                                                    |                                                |

Рис. 6.4. Пример заполненного документа, предназначенного для печати.

| 📥 JasperViewer                                                                                                    |                                                                                                    |
|----------------------------------------------------------------------------------------------------|----------------------------------------------------------------------------------------------------|
|                                                                                                    | % 💌                                                                                                    |
|                                                                                                    | Медицинск ая документ ация<br>Форма № 003/у Т-03-ВР                                                                                                    |
| Медицинская карта стацион<br>Дата и время поступления п<br>Дата и время выписки (смерти)<br>Отделение                                                                       | арного больного № <u>null</u> Группа крови<br>11                                                                                                    |
| Переведен в отделение в т.ч<br>Проведено койко-дней в т.ч<br>Виды транспортировки: на каталке, в<br>Побочное действие лекарств (непере                                      | по ОМСплатныхиз них по ДМС<br>а кресле, может идти (подчеркнуть)<br>носимость)                                                                                                    |
| Документ, удостоверяющий личност<br>1. Фамилия, Имя, Отчество<br>2. Пол М/ 3. Социальный код лич<br>Название страховой организации                                          | ости4. Страховой полис                                                                                                    |
| 5. Дата рождения 6                                                                                                    | Место регистрации: - город. село;<br>№ телефона                                                                                                    |
| <ol> <li>7. Данные о родителях (для детей не</li> <li>8. Место работы, профессия или дол</li> <li>9. Социальное положение</li> <li>10. Кем направлен больной</li> </ol>     | имеющих паспорта ):                                                                                                    |
| 11. Госпитализация по экстренным п           получения травмы, из очага инфекци           12. Причина госпитализации: заболез           13. Причина госпитализации: заболез | иказаниям да, нет, через часов после начала заболевания,<br>онного заболевания, госпитализирован в плановом порядке<br>акие, травма, отравление (производствениея, бытовая, кримикальная), обследовани |
|                                                                                                    | Страница 1 из 2                                                                                                    |

Рис. 6.5. Пример шаблона документа.

После выполнения печати документа по пациенту в истории пациента будет храниться (закладка «История пациента» в нижней части главного окна, рис. 6.6.) тот и только тот документ, для которого обязательно существование в твёрдой копии.

| 🕼 Регистратура : Тотальные Клинические Системы                   |                                                           |                |              |               |         |             |          |  |
|------------------------------------------------------------------|-----------------------------------------------------------|----------------|--------------|---------------|---------|-------------|----------|--|
| Файл Учет Справочники Отчеты Опции Помощь                        |                                                           |                |              |               |         |             |          |  |
| Дата регистрации с 01.11.2008 🔯 по 14.11.2010 🔯 🗖 Фильтр в отчет |                                                           |                |              |               |         |             |          |  |
| ] 🕂 🕑 🤆                                                          |                                                           |                |              |               |         |             |          |  |
| Дата ре Фам                                                      | илия                                                      | Имя От         | гчество Дат  | таро № д      | ок. Вид | д документа | а.       |  |
| 09.04.2010 Волоши                                                | н Иван                                                    | Алекс          | севич 01.(   | 01.1950 34546 | 6 паспо | рт          | 2        |  |
| 12.04.2010 Шакуро                                                | ва Хельг                                                  | а Фидан        | илевна 28.1  | 10.1972       | отсут   | ствует      | 0        |  |
| 13.04.2010 Кацумит                                               | го Готра                                                  | н Кота         | 01.0         | 01.1970       | отсут   | ствует      | 0        |  |
| 15.04.2010 Сулейма                                               | манов Рустам Камилевич 01.01.1970                         |                | отсут        | ствует        | 1       |             |          |  |
|                                                                  |                                                           |                |              |               |         |             |          |  |
| Случай Назначен                                                  | ные услуги В                                              | ыполненные усл | уги Невыполн | ненные услуги | История | пациента [  | Вложения |  |
| ] 🙆 🤇                                                            | 5                                                         |                |              |               |         |             |          |  |
| Дата создания                                                    | Наименование документа Комментарий                        |                |              |               |         |             |          |  |
| 07.11.2010 13:59 ТЛ истории болезни оригинал                     |                                                           |                |              |               |         | инал        |          |  |
| 07.11.2010 14:02                                                 | 07.11.2010 14:02 Статистическая карта оригинал            |                |              |               |         |             | инал     |  |
| 14.11.2010 16:55                                                 | 14.11.2010 16:55 Справка отказа в госпитализации оригинал |                |              |               |         |             |          |  |
|                                                                  |                                                           |                |              |               |         |             |          |  |

Рис. 6.6. История пациента.

Обратите внимание на то, что повторная печать ранее уже созданного документа также отобразится в истории пациента, но при этом в качестве комментария будет указано - «копия».

Свои особенности имеет также печать справки об отказе в госпитализации. Так, в окне внесения недостающих данных для формирования печатной формы, имеется возможность в качестве сведе-

ний о проведённых исследованиях и оказанной медицинской помощи вносить не только позиции из списка оказанных услуг, но также вносить произвольные наименования исследований, препаратов и вмешательств (рис. 6.7.).

| 🧳 Справка "отказ в госпитализации"                                                             |
|------------------------------------------------------------------------------------------------|
| Жалобы: Сильная голожная боль, презночественно с правой стороны, головокружение с<br>слабость. |
| Осмотрен врачом: Комов Сергей Борисович                                                        |
| Проведены исследования +                                                                       |
|                                                                                                |
| дополнительно: МРТ головы                                                                      |
| Диагноз: Мигрень у женщин                                                                      |
|                                                                                                |
| Оказана медицинская помощь +                                                                   |
|                                                                                                |
| дополнительно: Финлепсин 200 мг внутрь                                                         |
| В госпитализации отказано. Причина отказа:                                                     |
| Отстутствие показанний и лечении в стационаре.                                                 |
| Рекомендовано: Наблюдение невропатолога по м.ж.                                                |
| Врач: Комов Сергей Борисович                                                                   |
| Сохранить/Печать Отменить                                                                      |

Рис. 6.7. Ввод произвольных данных при формировании справки об отказе в госпитализации.

### 6.2. Создание кассового чека

В пакет документов при оказании платных медицинских услуг в обязательном порядке также входит выдача кассового чека. В системе реализована возможность создания кассовых чеков, а также их печати на ККМ, и получение отчётов о финансовой деятельности учреждения (создание отчётов в целом описано в разделе 5, п.5.6.).

Для того чтобы создать кассовый чек, нужно выбрать из ниспадающего меню «Учёт» подменю «Журнал кассовых чеков» (рис. 6.8.). После выбора «Журнала» открывается новое окно со списком всех созданных кассовых чеков (рис. 6.9.).

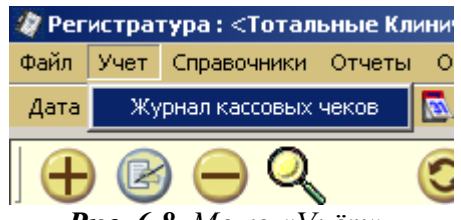

Рис. 6.8. Меню «Учёт».

| 🐲 Журнал кассовыя    | чеков        | ×                                 |
|----------------------|--------------|-----------------------------------|
| Период с: 01.08.2008 | 🔂 по 19.08.2 | 008 💽 📀 Обновить 🔲 Фильтр в отчет |
|                      | ۵            |                                   |
| Дата                 | Сумма        | Пациент                           |
| 01.08.2008 11:59     | 500          | Иванов Иван Иванович              |
| 13.08.2008 12:03     | 150          | Иванов Иван Иванович              |
|                      |              |                                   |
|                      |              |                                   |
|                      |              |                                   |
|                      |              |                                   |
|                      |              |                                   |
|                      |              |                                   |
|                      |              |                                   |
|                      |              |                                   |
|                      |              |                                   |
|                      |              |                                   |
|                      |              |                                   |

Рис. 6.9. Журнал кассовых чеков.

| Кассовый чек | ×                       |
|--------------|-------------------------|
| Услуга:      |                         |
| Сумма:       | 0                       |
| Сотрудник:   |                         |
| Пациент:     |                         |
| 🎸 Печать     | 💾 Сохранить 🛛 🗙 Закрыть |

Рис. 6.10. Создание кассового чека.

После внесения данных, нажатие на кнопку « Н сохранить » сохраняет внесённые данные в системе и закрывает окно, кнопка « Х закрывает текущее окно без сохранения введенных данных, » Печать » печатает кассовый чек.

кнопка «

Нажатие на кнопку « » на панели действий редактирует выделенный кассовый чек, кнопка «

» удаляет выделенный кассовый чек, а « Жинициирует печать кассового чека с внесёнными данными на подключённом кассовом аппарате (ККМ, либо фискальный регистратор). При отсутствии подключения к кассовому аппарату символ принтера окажется неактивным.

| Ka | ссовый чек(н  | ювый)                       |        |       |     | ×         |
|----|---------------|-----------------------------|--------|-------|-----|-----------|
| п  | ациент: Сулей | йманов Рустам Камилевич     |        |       |     |           |
| У  | слуги: 🔽 пок  | азывать выполненные услуги  |        | _     |     |           |
|    | Дата          | Наименование                | Кол-во | Сумма | Ски | Добавить  |
| 2  | 2010-04-16 1  | УЗИ органов брюшной полости | 1      | 450   |     | Ποπδορ    |
| 2  | 2010-04-19 0  | Консультация уролога        | 1      | 300   |     | 1124,224  |
|    |               |                             |        |       |     | Удалить   |
|    |               |                             |        |       |     | Ошистить  |
|    |               |                             |        |       |     | Очистить  |
|    |               |                             |        |       |     |           |
|    |               |                             |        |       |     | Заполнить |
|    |               |                             |        |       |     |           |
|    |               |                             |        |       |     |           |
|    |               |                             |        |       |     |           |
|    |               |                             |        |       |     |           |
|    | 17            |                             |        |       |     |           |
|    | Печать        | Сохранить 🗙 Закры           | ть     |       |     |           |
|    |               |                             |        |       |     |           |

Рис. 6.11. Создание одного кассового чека с включением нескольких услуг.

| Фегистратура: Тотальные Клинические Системы                      |                                                                     |                |            |             |            |          |          |         |  |  |
|------------------------------------------------------------------|---------------------------------------------------------------------|----------------|------------|-------------|------------|----------|----------|---------|--|--|
| Файл Учет Справочники Отчеты Опции Помощь                        |                                                                     |                |            |             |            |          |          |         |  |  |
| Дата регистрации с 01.11.2008 🔯 по 14.11.2010 🔯 🗖 Фильтр в отчет |                                                                     |                |            |             |            |          |          |         |  |  |
|                                                                  |                                                                     |                |            |             |            |          |          |         |  |  |
| Дата ре                                                          | Дата ре Фамилия Имя Отчество Дата ро № док. Вид документа.          |                |            |             |            |          |          |         |  |  |
| 09.04.2010                                                       | Волошин                                                             | Иван           | Алексеевич | 01.01.1950  | 345466     | паспорт  |          | 2       |  |  |
| 12.04.2010                                                       | Шакурова                                                            | Хельга         | Фидаилевна | 28.10.1972  |            | отсутств | ует      | 0       |  |  |
| 13.04.2010                                                       | Кацумито                                                            | Готран         | Кота       | 01.01.1970  | отсутсте   |          | ует      | 0       |  |  |
| 15.04.2010                                                       | Сулейманов                                                          | Рустам         | Камилевич  | 01.01.1970  | отсутств   |          | ует      | 1       |  |  |
| [ (กรุยาลั) -                                                    |                                                                     | или Выполнении |            |             | venuria Me |          | HAUTA BR | WARNA . |  |  |
|                                                                  |                                                                     |                |            |             |            |          |          |         |  |  |
| Дата пос                                                         | ещения                                                              | Услуга         | Исг        | полнитель   | H          | (ол-во   | Цена     | Скидка  |  |  |
| 2010-04-14                                                       | + 11:00 Консул                                                      | ьтация уролога | Живоконь Г | абдулла Тро | янович 1   |          | 300.0    | 0.0     |  |  |
| 2010-04-19                                                       | 2010-04-19 16:00 Массаж спины Огурцова Альфия Хафизовна 1 500.0 0.0 |                |            |             |            |          | 0.0      |         |  |  |
|                                                                  |                                                                     |                |            |             |            |          |          |         |  |  |

**Рис. 6.12.** Услуга, включённая в кассовый чек, автоматически выделяется цветом в списке назначенных либо выполненных услуг, как оплаченная.

### 6.3. Работа с вложениями в карту пациента

Важной частью работы с картой пациента является работа с произвольными вложениями в карту пациента. При традиционном бумажном ведении медицинской документации вложения в медицинскую карту (историю болезни) также могут быть весьма информативными, но при этом лишены возможности быть обработанными на месте тем или иным способом, либо быть скопированными. Поддержка электронных вложений такую возможность предоставляет.

Перед началом работы с вложениями необходимо позаботиться о корректных настройках обработки вложений. В первую очередь задаётся место хранения файлов, которые будут вложены в карту пациента. Для этого следует в главном меню перейти к закладке «Файловые ассоциации» («Опции» - «Настройки»). В поле «Каталог для хранения файлов» можно либо указать путь к искомому каталогу в формате своей операционной системы, например, C:\Program Files\jMedReg\Attachments, либо сетевой путь вида <u>\\server\hsqldb\store</u>, либо выбрать желаемый каталог, предварительно нажав на кнопку «…» справа от поля ввода (рис. 6.13.).

При использовании локальной версии программы выбор каталога для хранения вложений особого значения не имеет и в большинстве случаев может быть выбран произвольным образом. В сетевой версии настоятельно рекомендуется использовать подкаталог внутри каталога, в котором установлен сервер баз данных HSQLDB. Это позволит без дополнительных проблем обеспечить доступ к вложениям в карту пациента для всех участников оказания услуг пациенту в медицинском учреждении. Компромиссным вариантом оказывается указание пути к каталогу на сервере или на рабочей станции, доступному по сети на чтение/запись для всех или большинства заинтересованных специалистов.

Следующим шагом следует определить тип файлов, доступный для обработки из карты пациента. На этом этапе задаётся расширение имени файла, и выбирается программа-обработчик файлов данного типа (рис. 6.14.).

| 🛷 Настройки 📃 🗾 🔀            |                                                                            |  |  |  |  |  |  |  |
|------------------------------|----------------------------------------------------------------------------|--|--|--|--|--|--|--|
| Основные                     | Реквизиты предприятия Отчетность Расширения Расписание Файловые ассоциации |  |  |  |  |  |  |  |
| Каталог для хранения файлов: |                                                                            |  |  |  |  |  |  |  |
| D:\WORK\jMedReg\store        |                                                                            |  |  |  |  |  |  |  |
|                              |                                                                            |  |  |  |  |  |  |  |
|                              |                                                                            |  |  |  |  |  |  |  |
| расшире                      | приложение                                                                 |  |  |  |  |  |  |  |
| dcm                          | C:\Program Files\UniView\UniViewerPlus.exe                                 |  |  |  |  |  |  |  |
| jpg                          | C:\Program Files\XnView\xnview.exe                                         |  |  |  |  |  |  |  |
| bmp                          | C:\Program Files\XnView\xnview.exe                                         |  |  |  |  |  |  |  |
| tif                          | C:\Program Files\XnView\xnview.exe                                         |  |  |  |  |  |  |  |
| doc                          | C:\Program Files\Microsoft Office\Office10\WINWORD.EXE                     |  |  |  |  |  |  |  |
| xls                          | C:\Program Files\Microsoft Office\Office10\EXCEL.EXE                       |  |  |  |  |  |  |  |
| pdf                          | C:\Program Files\Adobe\Acrobat 7.0\Reader\AcroRd32.exe                     |  |  |  |  |  |  |  |
| odt                          | D:\SYST\OO\OpenOffice.org 3\program\swriter.exe                            |  |  |  |  |  |  |  |
| ods                          | D:\SYST\OO\OpenOffice.org 3\program\scalc.exe                              |  |  |  |  |  |  |  |
|                              |                                                                            |  |  |  |  |  |  |  |
| 💾 3an                        | исать 🔀 Закрыть                                                            |  |  |  |  |  |  |  |

**Рис. 6.13.** Окно ввода пути к каталогу для хранения файлов, соответствующих вложениям в карту пациента.

Для нескольких типов файлов (расширений имени файла) может быть задан один и тот же обработчик, но не наоборот.

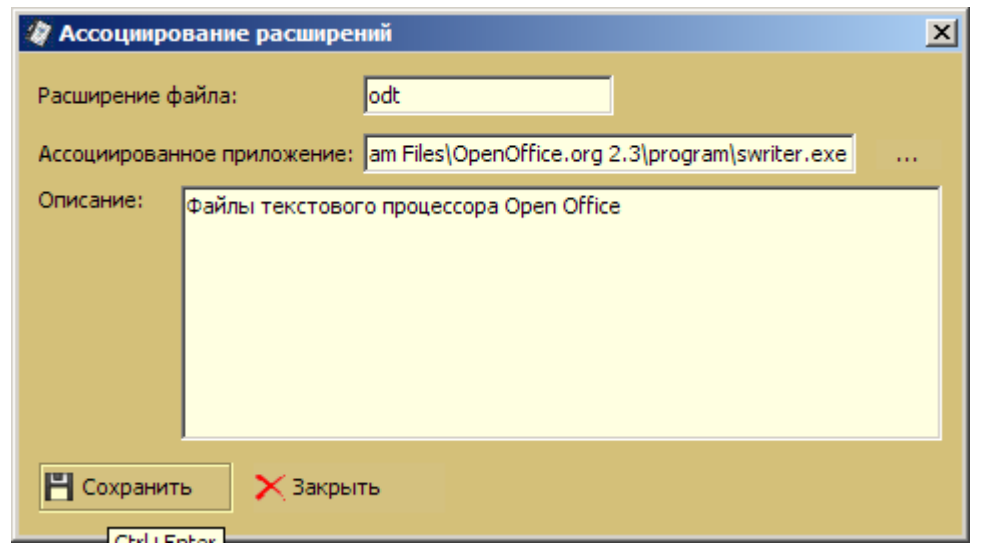

Рис. 6.14. Определение локального обработчика для вложений с расширением odt.

После того, как настройки файловых ассоциаций определены, можно приступать непосредственно к размещению вложений в карте пациента. Для этого достаточно, предварительно выбрав нужного пациента в списке, перейти к вкладке «Вложения» в нижней части основной рабочей области, и нажать кнопку «+». Откроется окно с заголовком «Дополнительный файл». В поле «Выбор файла» производится ввод пути к нужному файлу вложения, либо, при нажатии на кнопку «...», навигация по файловой системе с поиском и последующим выбором вложения. В поле описания может быть внесено как описание собственно вложения, так и его содержимого с клинической точки зрения (рис. 6.15.).

| 🖉 Дополнит  | гельный файл                                                                                                    | ] |  |  |  |  |  |  |
|-------------|----------------------------------------------------------------------------------------------------|---|--|--|--|--|--|--|
| Выбор файла | a: D:\DISTR\JMR\REG\Manual\voloshin_OGK.dcm                                                                                                    |   |  |  |  |  |  |  |
| Открывать н | ак: dcm 🔽                                                                                                    |   |  |  |  |  |  |  |
| Описание:   | Описание: Цифровой рентгеновский снимок органов грудной клетки. Формат DICOM.<br>ЗАКЛЮЧЕНИЕ.<br>На рентгенограмме органов грудной клетки очаговых и инфильтративных<br>изменений не определяется. Умеренное усиление легочного рисунка<br>в медиальных зонах за счёт интерстициального компонента. Корни структурны<br>Диафрагма расположена обычно. Сердечно-сосудистая тень не изменена. |   |  |  |  |  |  |  |
|             |                                                                                                    |   |  |  |  |  |  |  |
| Сохрани     | ть X Закрыть Просмотр                                                                                                    |   |  |  |  |  |  |  |

**Рис. 6.15.** Новое вложение в карту пациента на примере диагностического изображения в формате DICOM.

Нажатие на кнопку «Сохранить» приведёт к появлению новой записи о размещённом вложении в карте пациента (закладка «Вложения», рис. 6.16.). После появления записи в списке вложений каждое из этих вложений может быть открыто и обработано при нажатии на кнопку «Просмотр» ранее заданной программой-обработчиком (рис. 6.17.).

| 🧳 Регистратура : Тотальные Клинические Системы                                                         |                        |        |            |            |        |               |   |  |  |  |
|----------------------------------------------------------------------------------------------------|------------------------|--------|------------|------------|--------|---------------|---|--|--|--|
| Файл Учет Справочники Отчеты Опции Помощь                                                              |                        |        |            |            |        |               |   |  |  |  |
| Дата регистрации с 01.11.2008 💿 по 14.11.2010 💽 🗔 Фильтр в отчет                                       |                        |        |            |            |        |               |   |  |  |  |
|                                                                                                    |                        |        |            |            |        |               |   |  |  |  |
| Дата ре                                                                                                | Фамилия                | Имя    | Отчество   | Дата ро    | № док. | Вид документа | h |  |  |  |
| 09.04.2010                                                                                             | Волошин                | Иван   | Алексеевич | 01.01.1950 | 345466 | паспорт       | 2 |  |  |  |
| 12.04.2010                                                                                             | Шакурова               | Хельга | Фидаилевна | 28.10.1972 |        | отсутствует   | 0 |  |  |  |
| 13.04.2010                                                                                             | Кацумито               | Готран | Кота       | 01.01.1970 |        | отсутствует   | 0 |  |  |  |
| 15.04.2010                                                                                             | Сулейманов             | Рустам | Камилевич  | 01.01.1970 |        | отсутствует   | 1 |  |  |  |
|                                                                                                    |                        |        |            |            |        |               |   |  |  |  |
| Случаи Назначенные услуги Выполненные услуги Невыполненные услуги История пациента Вложения            |                        |        |            |            |        |               |   |  |  |  |
| Наименов                                                                                               | Наименование Дата Дата |        |            |            |        |               |   |  |  |  |
| voloshin_OGK.dcm На Ro-грамме органов грудной клетки очаговых и инфильтративных процессов н 15.11.2010 |                        |        |            |            |        |               |   |  |  |  |
|                                                                                                    |                        |        |            |            |        |               |   |  |  |  |

**Рис. 6.16.** Отображение вложения в формате DICOM в карте пациента.

| Eile View Edit Layout Help                                      | - 리 시                |
|-----------------------------------------------------------------|----------------------|
| W/L Cine Info All - Zoom Magn Flip - A ROI Size Ref Notes Orien | Img 1/1              |
| ANOxcl203xxp<br>8642<br>16 Dec 2005                             |                      |
| Search ANOxcl203xxp, CHEST, 16 Dec 2005                         |                      |
|                                                                 |                      |
| ROI: [296,64] - [496,264]                                       | 0/0 FileDB DICT E // |

**Рис. 6.17.** Обработка вложения в формате DICOM с помощью локального ассоциированного приложения.

### 6.4. Создание собственных отчётов

В данной версии руководства пользователя указанный раздел опущен.

### 6.5. Составители

Вассаев Е.В., ведущий программист Латыпов А.И., ведущий специалист Молчагина Л.С., главный специалист Радченко О.Р., к.м.н. Радченко С.В., к.м.н. Хазиахметов Д.Ф., к.м.н.